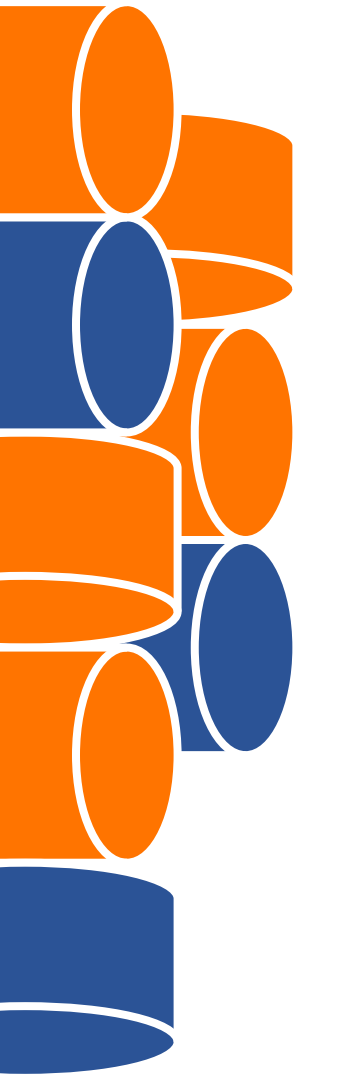

Vamos conversar sobre transparência?

### **ABRINDO INFORMAÇÕES DA SECRETARIA MUNICIPAL DA** EDUCAÇÃO pátiodigital CIDADE DE SÃO PAULO FÓRUM DE GESTÃO Governo Aberto na Cidade de São Paulo COMPARTIL HADA

30 de junho de 2020

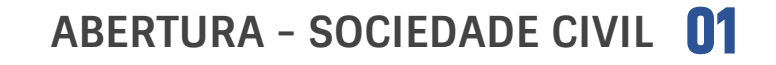

- APRESENTAÇÃO PÁTIO DIGITAL **02**
- COMPROMISSO DA EDUCAÇÃO COM O PLANO DE AÇÃO EM GOVERNO ABERTO

**RODADA DE PERGUNTAS** 

MECANISMOS DE TRANSPARÊNCIA NA EDUCAÇÃO

CAMINHOS PARA INFORMAÇÕES ORÇAMENTÁRIAS DA EDUCAÇÃO

**PERGUNTAS E ENCERRAMENTO** 

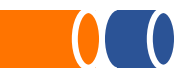

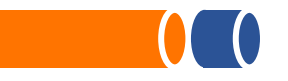

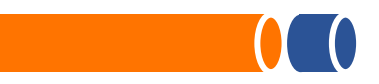

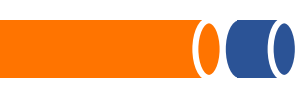

## OLHAR DA SOCIEDADE CIVIL: AVANÇAR NA PARTICIPAÇÃO E RESPONSABILIZAÇÃO

- Ampliar a vivência escolar nos territórios e melhorar o relacionamento com a comunidade, estimulando a participação;
- Compartilhar responsabilidades entre a comunidade escolar diretoria, professores, servidores e as famílias dos educandos e a comunidade;
- Aplicação do Currículo da Cidade incluindo educação política e cidadã para fortalecer a cultura de governo aberto;
- Engajamento e responsabilização nos investimentos na rede pública de educação pós-pandemia.

## EDUCAÇÃO NA CIDADE DE SÃO Paulo em números

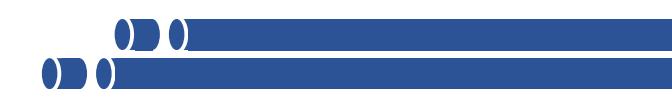

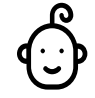

 - 1 milhão de alunos, principalmente entre 0 e 5 anos

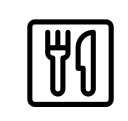

 + 2.2 milhões de refeições servidas aos alunos

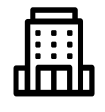

+ 3,5 mil escolas públicas

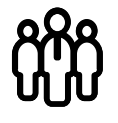

+ <mark>80 mil</mark> servidores, sendo 60 mil professores

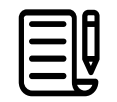

+ 2 mil contratos de bens e serviços

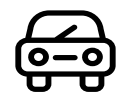

+ 70 mil alunos com transporte gratuito

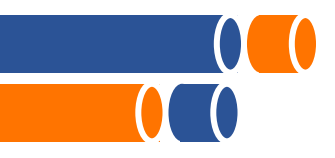

Hoje, mais de **13 bilhões** do orçamento da Prefeitura de São Paulo estão destinados à Educação. Isso corresponde cerca de **27%** do orçamento do Poder Executivo.

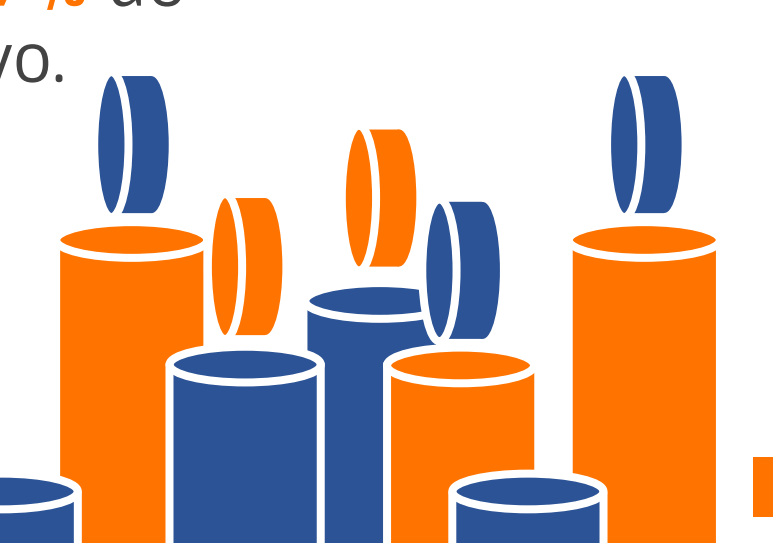

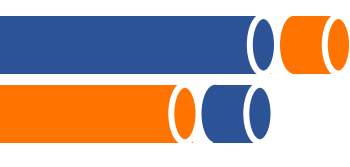

## DIRETORIAS REGIONAIS DE ENSINO

A região da cidade de São Paulo é dividida em treze regiões administrativas para a Educação, chamadas de **DREs** 

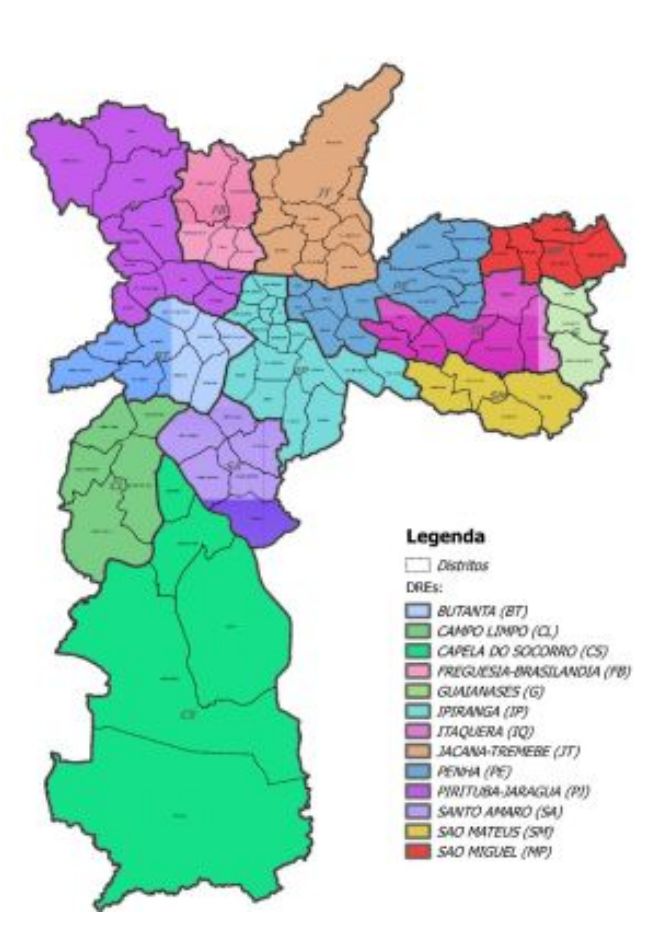

### Nas regiões das DRES, há cerca de 3.500 unidades, divididas em:

- Educação Infantil (CEIs, CEMEIs, EMEIs)
- Centros de Educação e Cultura Indígena (CECIs)
- Educação de Jovens e Adultos (EMEFs, CIEJAs e CMTCs)
- Centros Educacionais Unificados (CEUs)
- Educação Bilíngue para Surdos (EMEBS)
- Ensino Fundamental e Médio (EMEFs e EMEFMs)

## PÁTIO DIGITAL COMO POLITICA DE GOVERNO ABERTO

### Governo aberto é um

paradigma de governança que tem sido adotado em todo mundo para aproximar os cidadãos do setor público.

A partir dessa perspectiva, a iniciativa foi instituída na SME, com ações em três eixos:

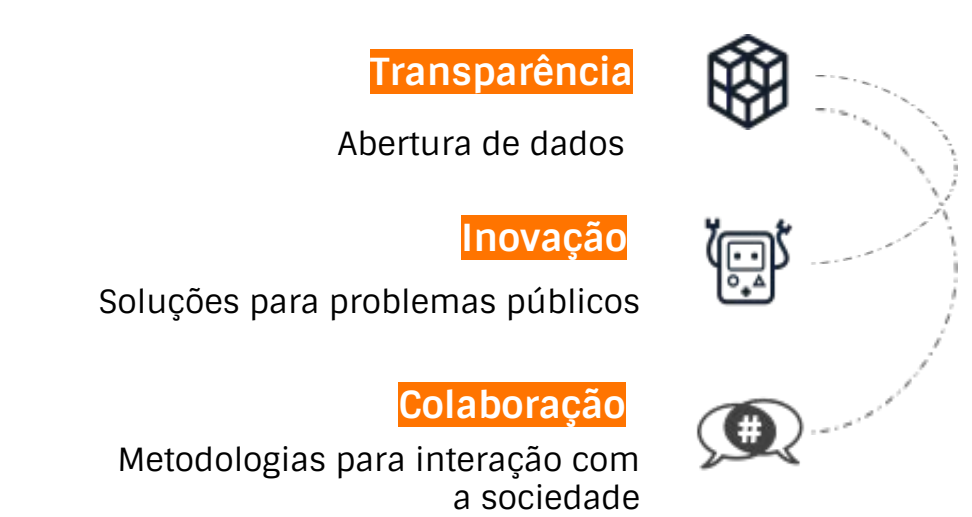

## MAS POR QUE PÁTIO DIGITAL?

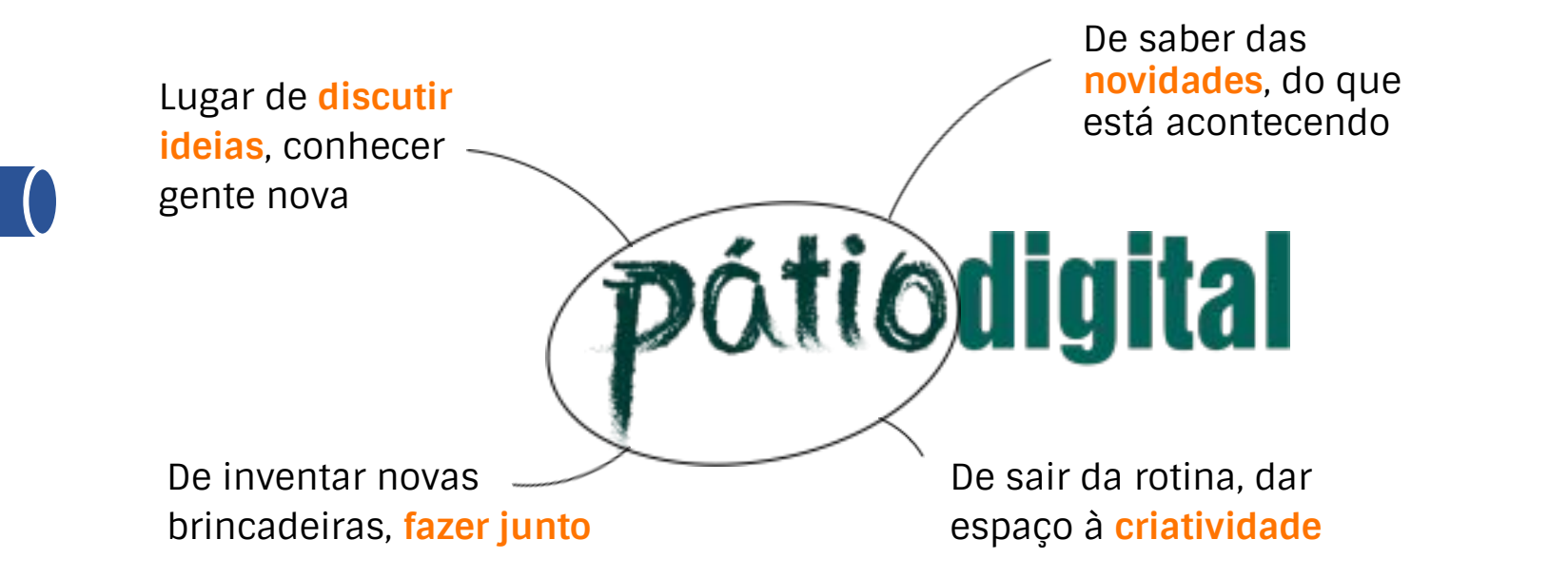

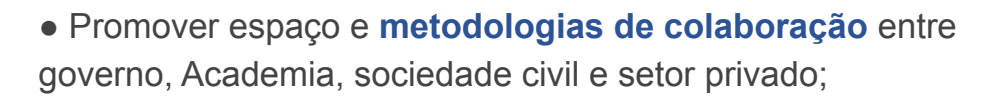

- Aprimorar e **automatizar processos** de gestão da Rede Municipal;
- Aumentar os níveis de **transparência ativa** e **abertura de dados** da SME;
- Entregar **serviços digitais** e ferramentas tecnológicas à comunidade escolar e à população em geral;
- Fortalecer o controle das políticas educacionais e da aplicação de recursos por parte da gestão e da sociedade.

## NOSSOS PRINCIPAIS OBJETIVOS

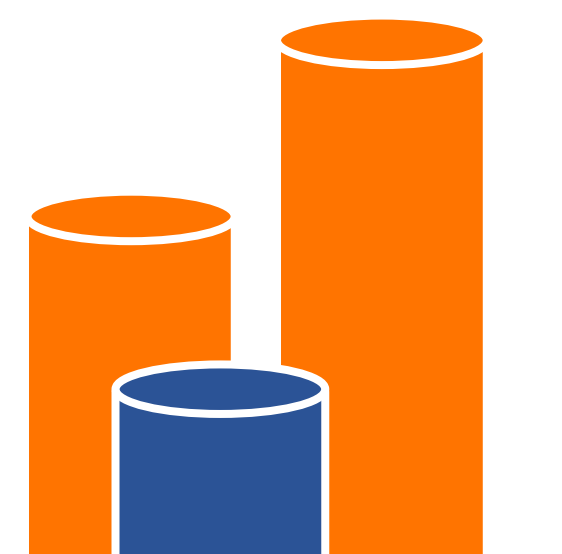

## 2º Plano de Ação em **Governo Aberto** do Município de São Paulo (2018 - 2020)**COMPROMISSO 04 - EDUCAÇÃO**

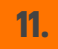

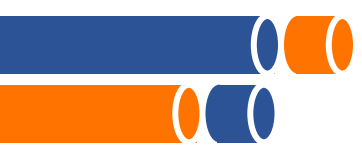

## COMPROMISSO DE EDUCAÇÃO NO Plano de Ação

### DESAFIO

- Orçamento e execução da Secretaria Municipal da Educação como informações de difícil compreensão
- Dificuldade em obter detalhes das despesas por região da cidade ou por escola

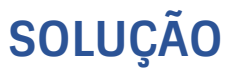

- Instrumentalizar a sociedade com mecanismos de informação que permitirão maior acompanhamento das políticas educacionais
- Desenvolvimento de instrumentos que traduzam em linguagem cidadã o orçamento da SME, considerando a dimensão territorial

## **MARCOS DA EDUCAÇÃO**

Desenvolvimento de ferramenta digital para permitir a localização regionalizada nas Diretorias Regionais de Educação (DREs) e Unidades Educacionais (UEs) da execução dos recursos e transferências públicas em linguagem acessível.

01

### 02

Promover **encontros abertos e formações** com a sociedade civil sobre os mecanismos de acompanhamento e controle social dos recursos orçamentários da Educação.

## **MARCOS DA EDUCAÇÃO**

Promover com os estudantes da Rede Municipal de Ensino de São Paulo **projetos baseados nos princípios de governo aberto** voltados às suas Unidades Educacionais, envolvendo também as comunidades escolares e dos entornos.

03

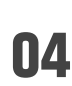

Realizar eventos para apresentação dos projetos de governo aberto desenvolvidos nas Unidades Educacionais e trocas de experiências entre os estudantes.

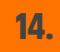

# Perguntas?

## MECANISMOS DE TRANSPARÊNCIA Na Educação

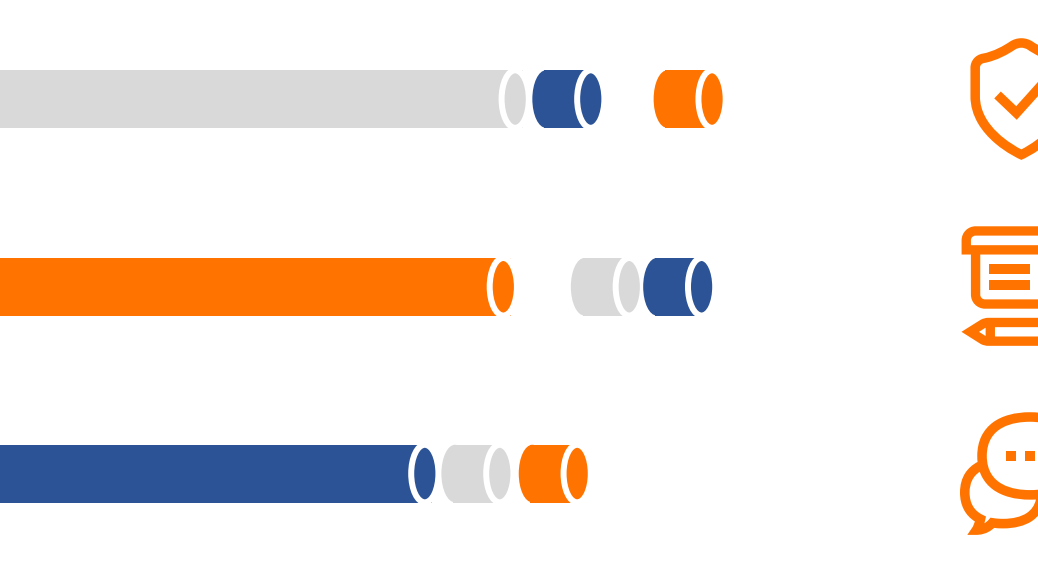

Acessando o Portal de Dados Abertos

Aprendendo sobre as plataformas da Secretaria Municipal da Educação

Fazendo um pedido pelo Sistema Eletrônico de Informações (e-SIC)

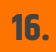

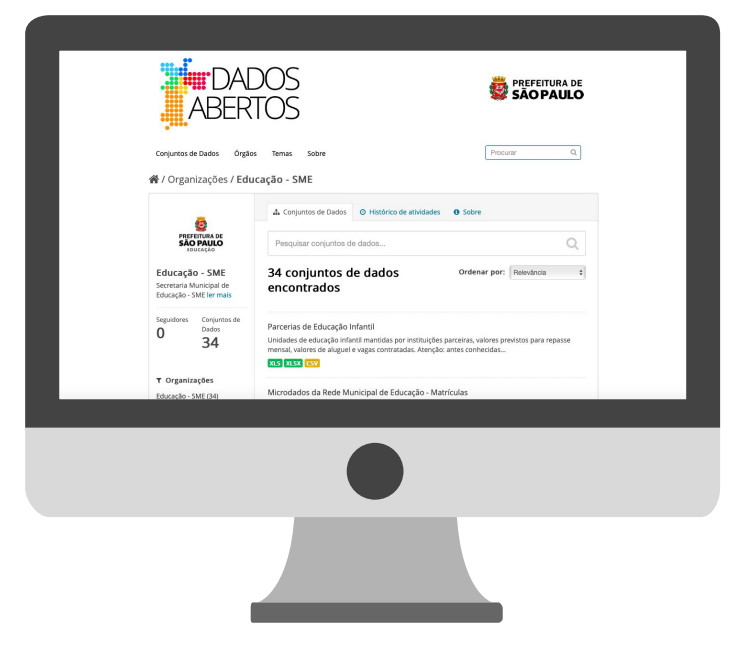

## PORTAL DE DADOS ABERTOS

Hoje, a SME é o órgão com mais bases de dados disponibilizadas no Portal de Dados Abertos (34 conjuntos disponíveis)

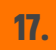

Sobre

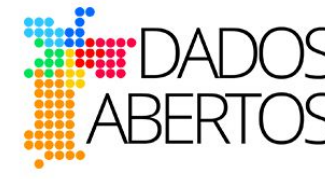

| Conjuntos de Dados | Órgãos | Temas |
|--------------------|--------|-------|
|                    |        |       |

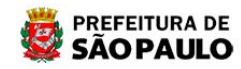

Procurar

Q

| QUE DADOS VO | DCÊ PR | OCURA | SOBRE / |
|--------------|--------|-------|---------|
| CIDADE       | DE SÃC | PAUL  | 0?      |

ex.: mapa da cidade

SOBRE O PORTAL

O Portal de Dados Abertos da Prefeitura de São Paulo reúne conjuntos de dados de todas as secretarias, subprefeituras e empresas públicas municipais. Com os recursos deste Portal, é possível construir aplicativos, visualizações de dados e obter informações essenciais sobre as políticas públicas e a administração da cidade. Saiba mais.

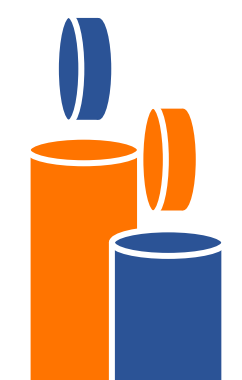

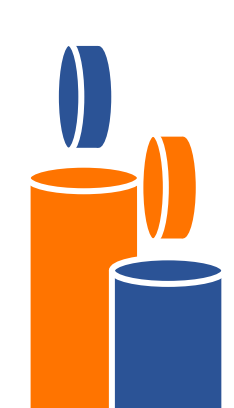

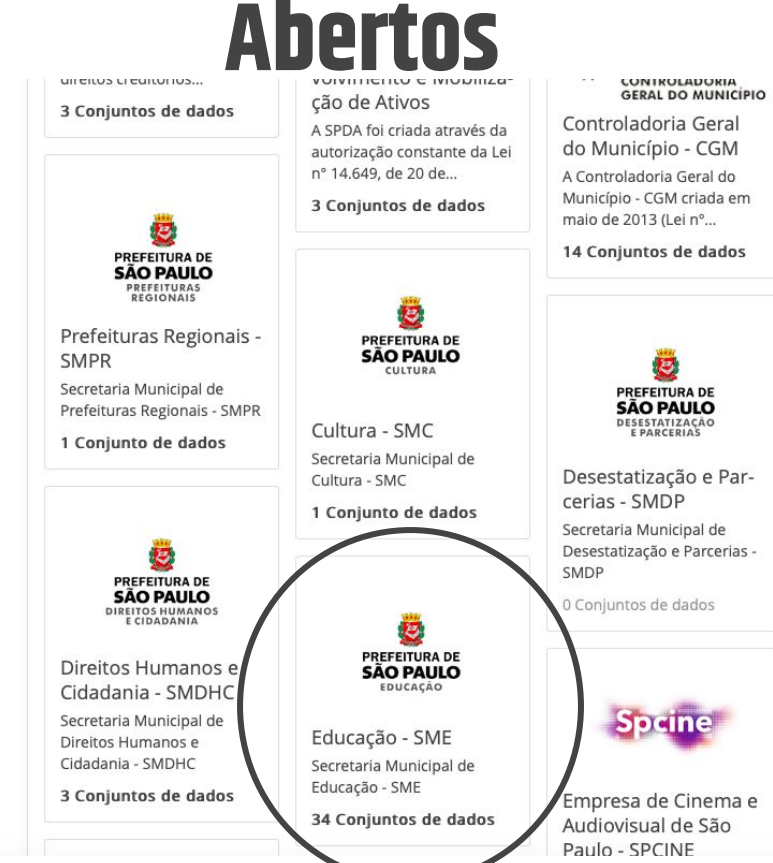

19.

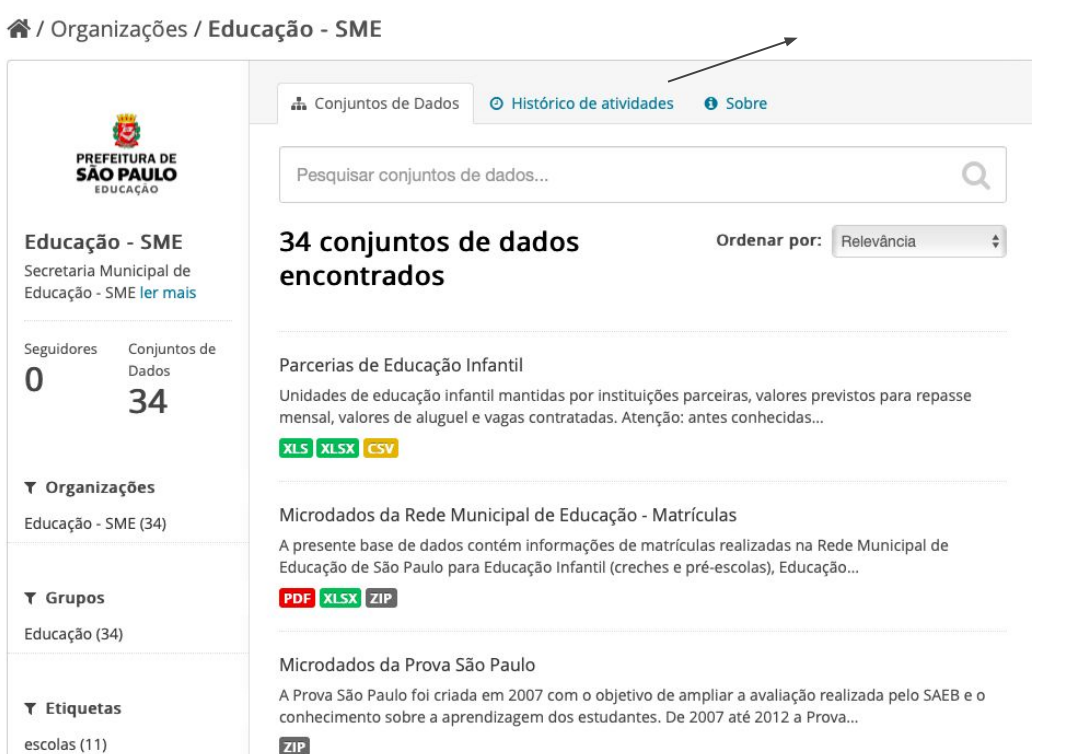

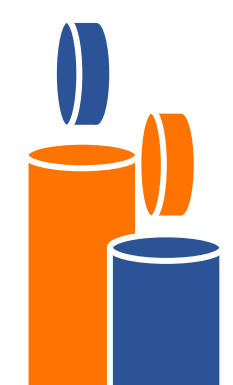

educação (11)

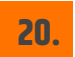

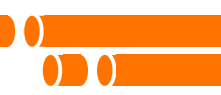

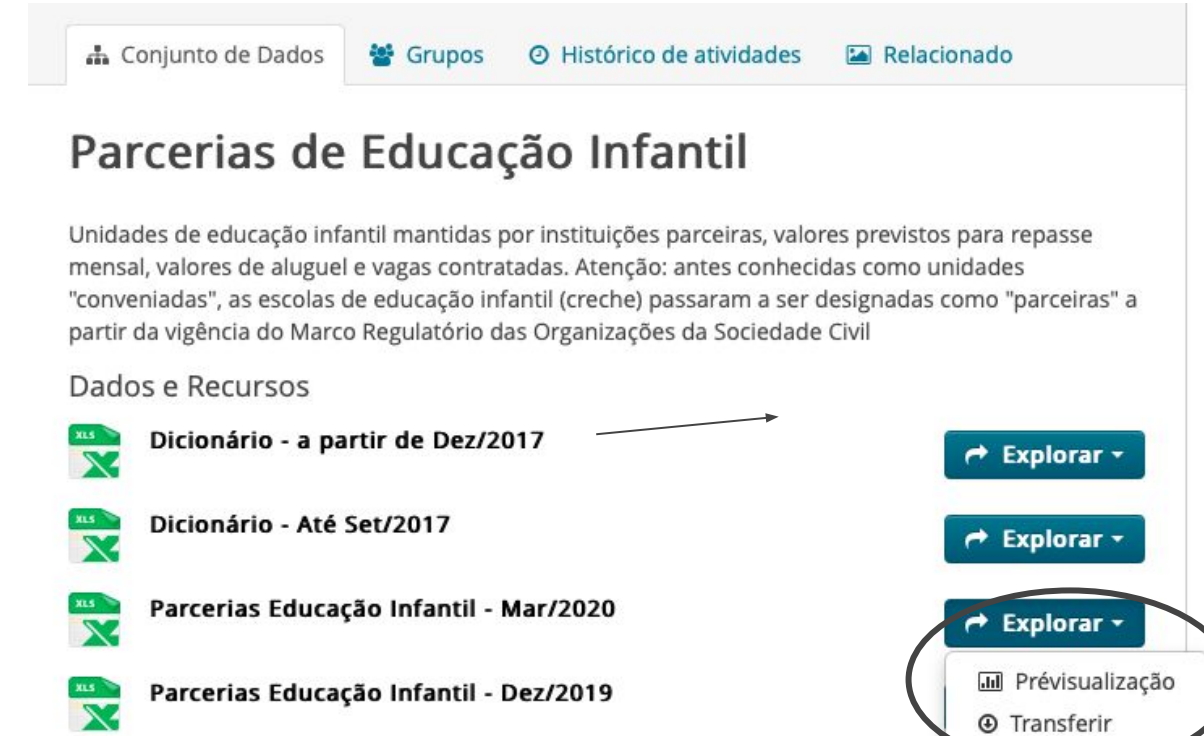

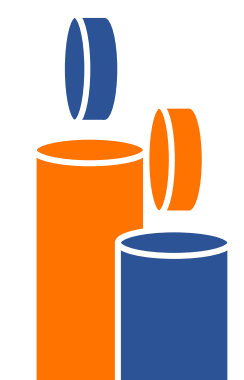

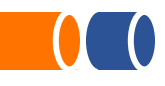

## PASSO A PASSO PARA ACESSAR AS INFORMAÇÕES DA EDUCAÇÃO NO PORTAL DE DADOS ABERTOS

## 01

Acesse o link: http://dados.prefeitura.sp .gov.br 02

Clique em "Órgãos" no canto superior esquerdo

03

Role a página até encontrar a caixinha "Educação - SME"

04

Clique em cima da caixinha ou acesse este link: <u>http://dados.prefeitura.sp.gov.br/or</u> <u>ganization/educacao1</u> 05

Role a página e clique no conjunto que desejar saber mais informações!

### 06

Por fim, escolha a base específica, clique em "Explorar"e depois "Baixar/Transferir"

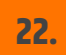

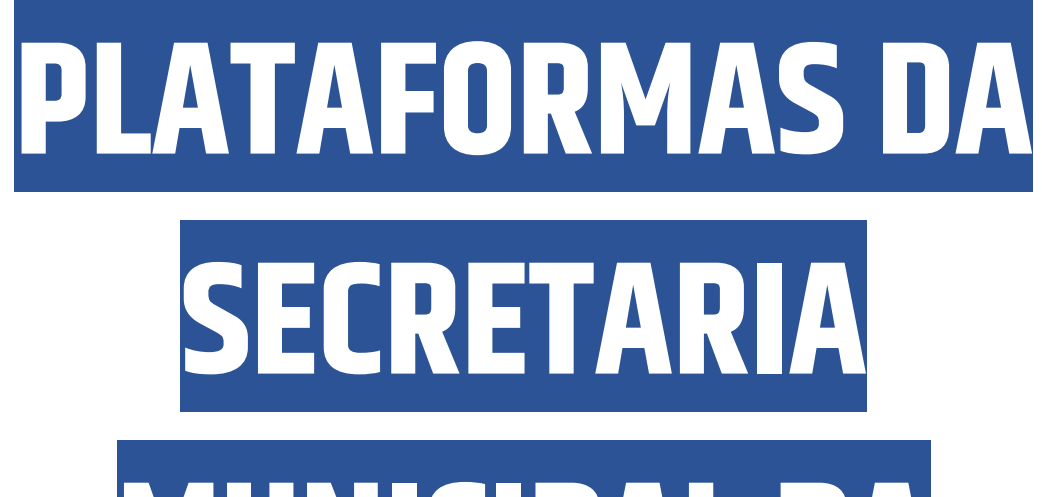

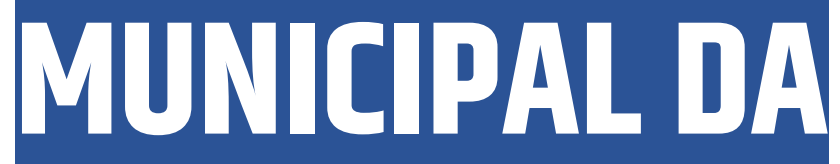

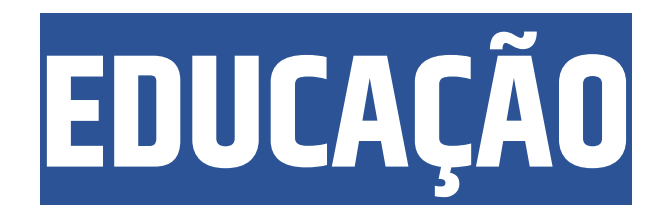

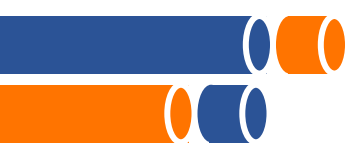

## ESCOLA ABERTA

Encontrar as escolas municipais buscando por nome ou por endereço. Para cada escola, é possível consultar os principais números da unidade escolar. Link:

https://educacao.sme.prefeitura.sp.gov.br /escolaaberta/

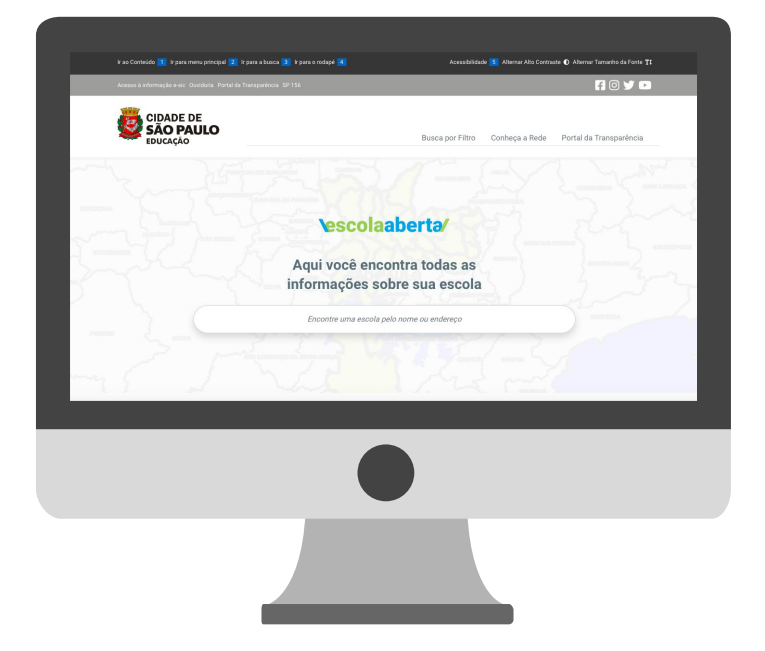

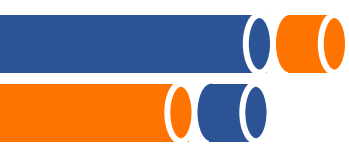

## CURRICULO DIGITAL DA CIDADE DE SÃO PAULO

Visualização do currículo da cidade, buscar e explorar sequências, encontrar conexões entre objetivos e práticas. Link:

https://curriculo.sme.prefeitura.sp.gov.br

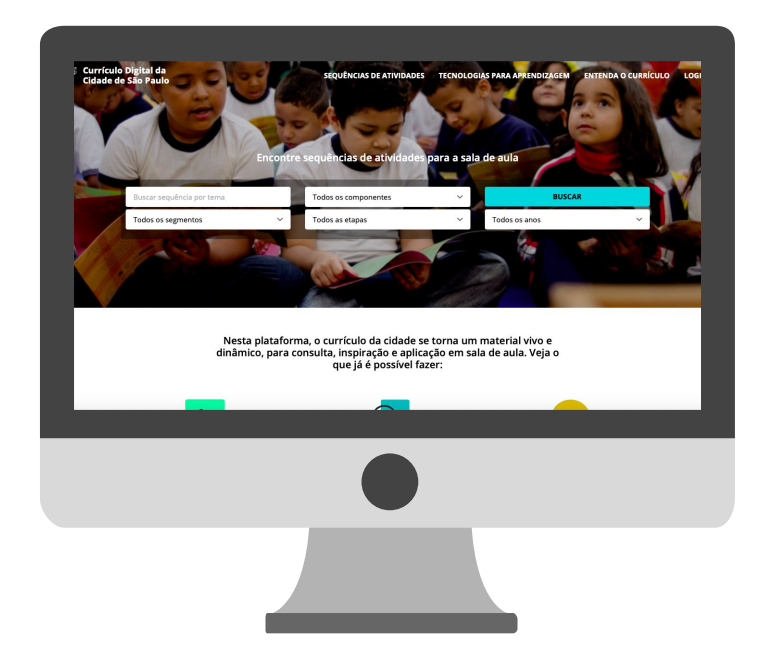

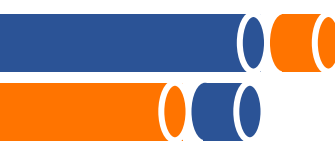

## **VAGA NA CRECHE**

Acompanhamento de demanda e geração de vagas na Educação Infantil, a partir do endereço e da faixa etária. Link:

https://educacao.sme.prefeitura.sp.gov.br /vaga-na-creche/

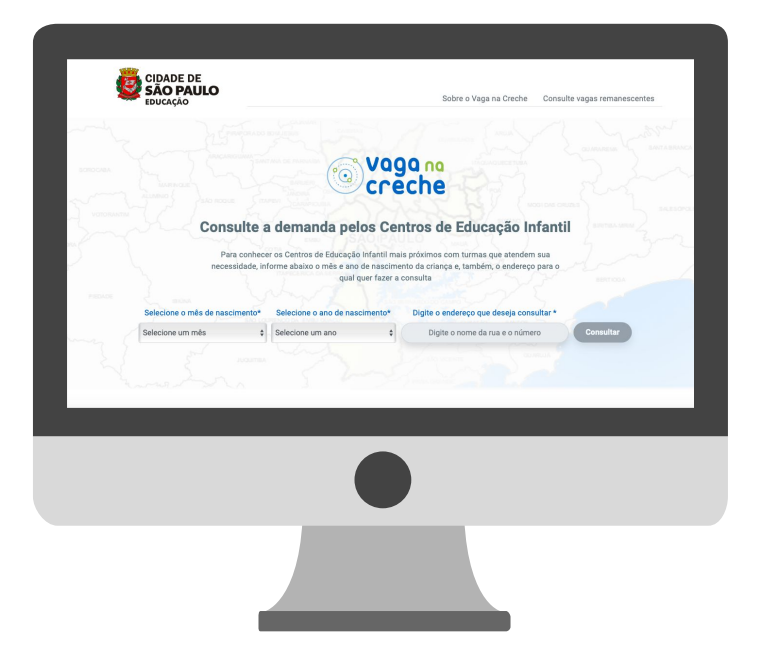

## **PRATO ABERTO**

Consulta de cardápios escolares por unidade educacional, avaliação da qualidade das refeições e prevê a interação com o Robô Edu por meio das redes sociais Link:

https://pratoaberto.sme.prefeitura.sp.gov. br

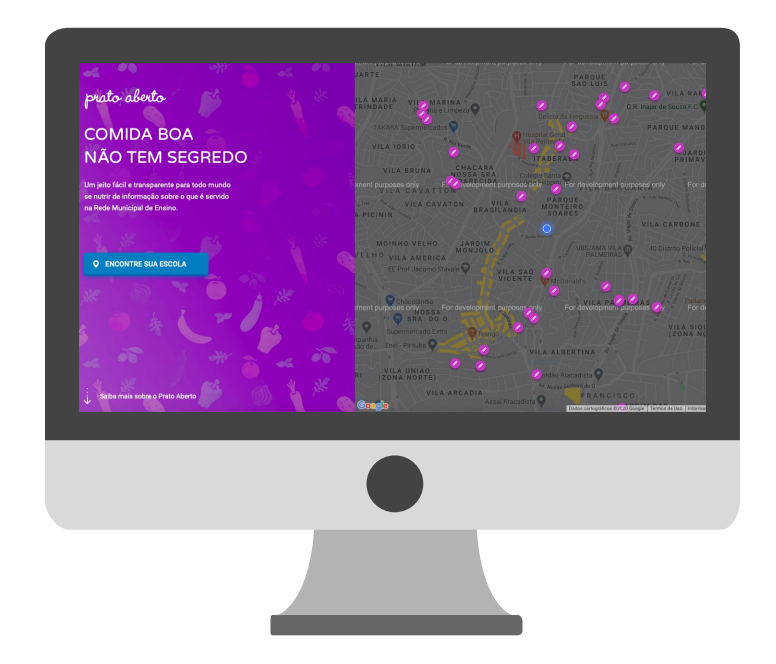

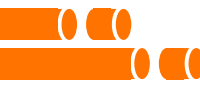

## E SE A INFORMAÇÃO QUE EU QUISER NÃO ESTIVER NO PORTAL DE DADOS ABERTOS OU NAS PLATAFORMAS?

A resposta é simples: acessando o e-SIC! Link: <u>https://esic.prefeitura.sp.gov.br/Accou</u> <u>nt/Login.aspx</u>

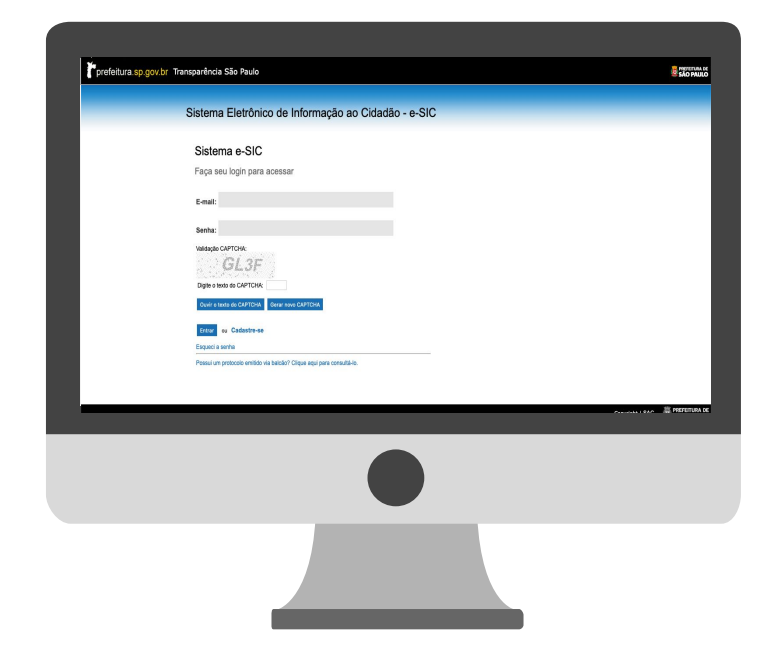

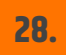

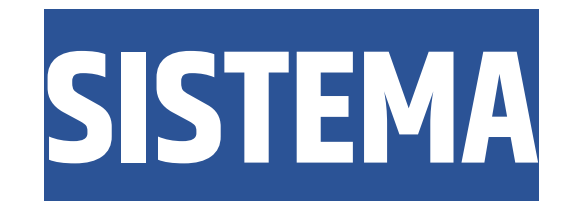

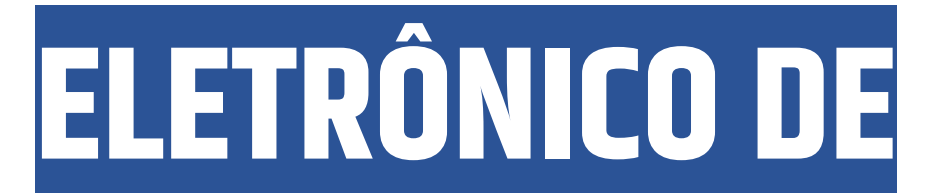

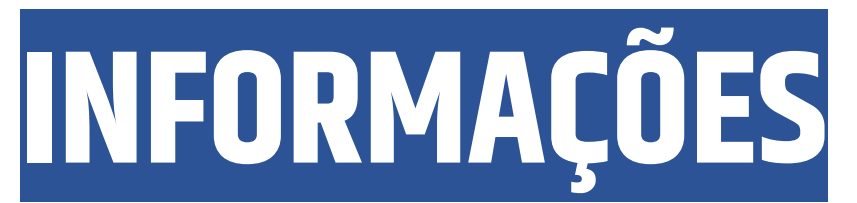

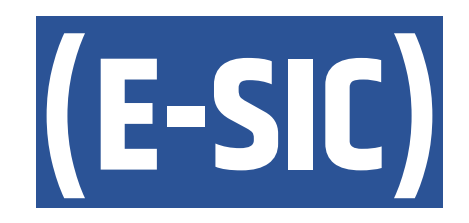

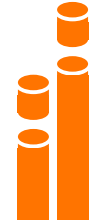

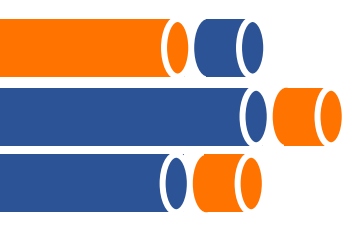

## PEDIDOS DE ACESSO À Informação

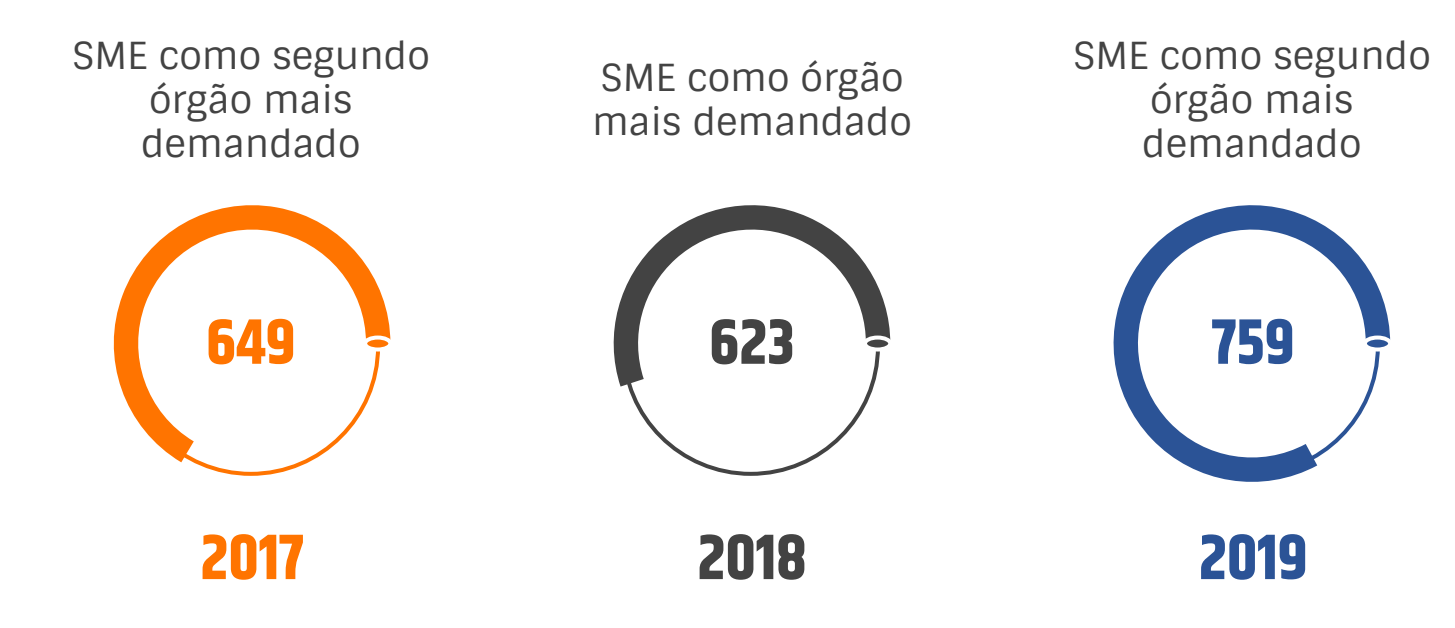

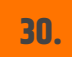

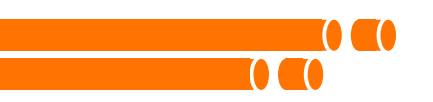

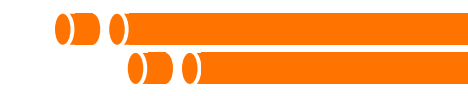

| Sistema Eletrônico de Informação ao Cidadão - e-SIC                                                              |  |
|----------------------------------------------------------------------------------------------------|--|
| Sistema e-SIC                                                                                                    |  |
| Faça seu login para acessar                                                                                      |  |
| E-mail:                                                                                                    |  |
| Senha:                                                                                                    |  |
| Validação CAPTCHA:                                                                                               |  |
| Ouvir o texto do CAPTCHA Gerar novo CAPTCHA                                                                      |  |
| Entrar of Cadastre-se<br>Esqueci a senha<br>Possui um protocolo emitido via balcão? Nigue aqui para consultâ-lo. |  |
|                                                                                                    |  |

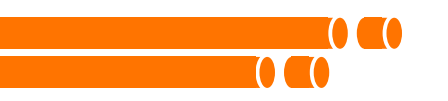

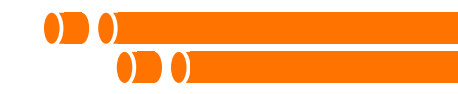

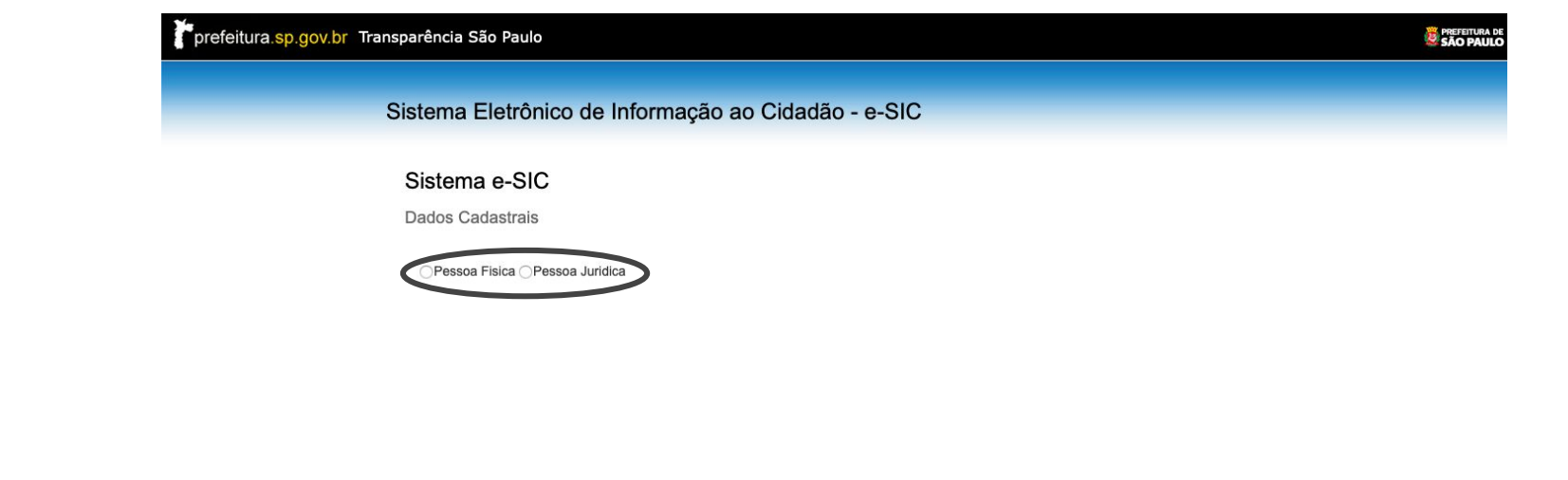

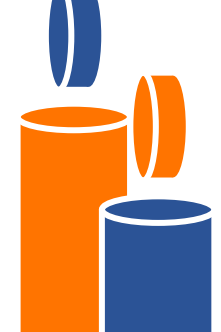

Copyright | SAC

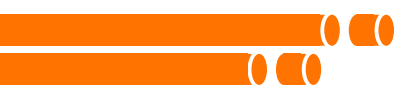

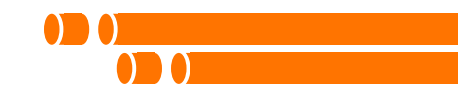

### Pessoa Fisica OPessoa Juridica

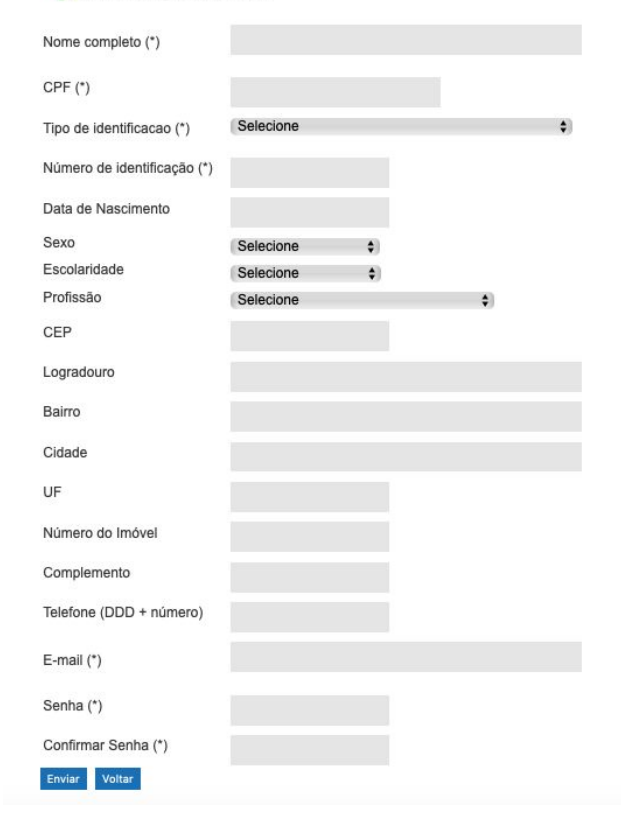

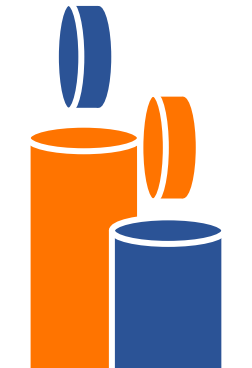

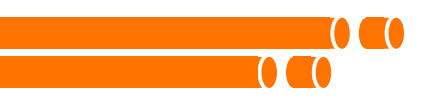

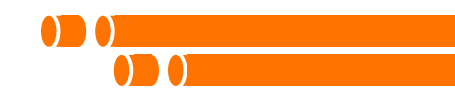

Cadastro incluído com sucesso

Fechar

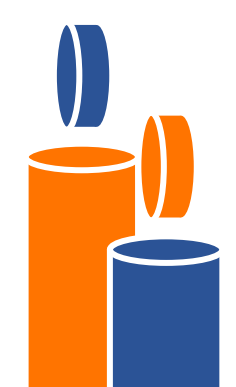

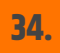

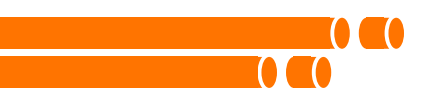

## Acesso ao sistema

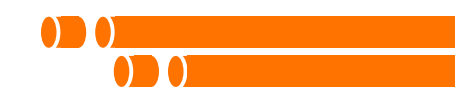

Sistema Eletrônico de Informação ao Cidadão - e-SIC

### Sistema e-SIC

Faça seu login para acessar

E-mail:
Senha:
Validação CAPTCHA:
Digite o texto do CAPTCHA:
Ouvir o texto do CAPTCHA
Cerar novo CAPTCHA
Entrar ou Cadastre-se
Esqueci a senha

Possui um protocolo emitido via balcão? Clique aqui para consultá-lo.

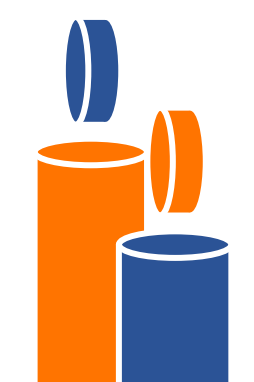

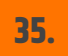

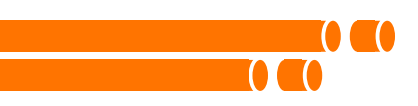

## Acesso ao sistema

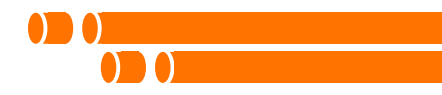

Sistema Eletrônico de Informação ao Cidadão - e-SIC

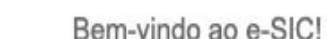

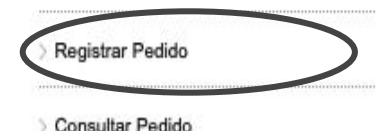

Menu

) Início

Sair

Dados Cadastrais

Olá, você está cadastrado no e-SIC – Sistema Eletrônico do Serviço de Informação ao Cidadão. O objetivo do e-SIC é facilitar o exercício do direito fundamental de acesso às informações públicas. Por meio deste sistema, você faz o seu pedido e acompanha todo o trâmite.

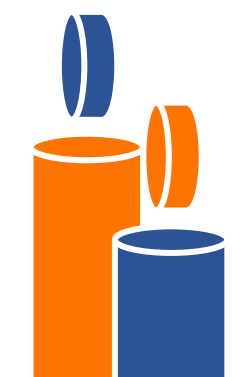

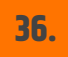

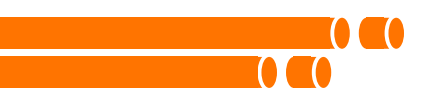

## Acesso ao sistema

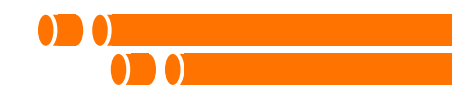

| _  |          |     |     | D |  |   | D 11 1 |      |   |
|----|----------|-----|-----|---|--|---|--------|------|---|
| -0 | $\alpha$ | 101 | rra |   |  | 0 | a      | ~    | 0 |
| 10 | <b>M</b> | 0   | uс  |   |  | 0 | u      | - 14 | v |
|    | 0        |     |     |   |  |   |        |      |   |

| Interessado:                         |                                        |    |
|--------------------------------------|----------------------------------------|----|
| Data de abertura:                    | 26/06/2020                             |    |
| Órgão:                               | SME - Secretaria Municipal de Educação | \$ |
| Prazo de atendimento:                | 16/07/2020                             |    |
| Forma de recebimento da<br>resposta: | (E-mail                                | Ŷ  |
|                                      |                                        |    |
| Descrição da solicitação:            |                                        |    |
|                                      |                                        |    |
|                                      |                                        |    |
|                                      | Caracteres restantes: 6000             |    |

Prezado (a):

A transparência pública é importante para toda a coletividade, por isso a <u>resposta</u> a este pedido de informação será divulgada, preservando-se dados pessoais (caso houver). Já o texto da sua <u>pergunta</u> só será divulgado com sua autorização.

Tem certeza? Sua pergunta pode ser a dúvida de muitas pessoas.

Autorizo a divulgação da minha pergunta
 Não autorizo a divulgação da minha pergunta

IMPORTANTE: Dados pessoais serão preservados também no texto da pergunta.

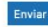

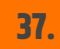

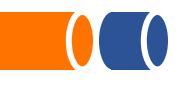

## PASSO A PASSO PARA REGISTRAR UM PEDIDO DE ACESSO À INFORMAÇÃO

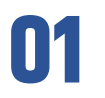

Crie o cadastro e acesse o e-SIC neste link: <u>https://esic.prefeitura.sp.go</u> <u>v.br/Account/Login.aspx</u>

04

Escreva o seu pedido de forma clara, sem colocar dados pessoais

## 02

No canto esquerdo, clique em "Registrar pedido" 03

Selecione o órgão para qual deseja fazer o pedido de informação

## 05

Autorize ou não a publicação da sua pergunta!

## 06

Clique em enviar. Agora, só esperar a resposta do órgão por e-mail!

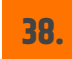

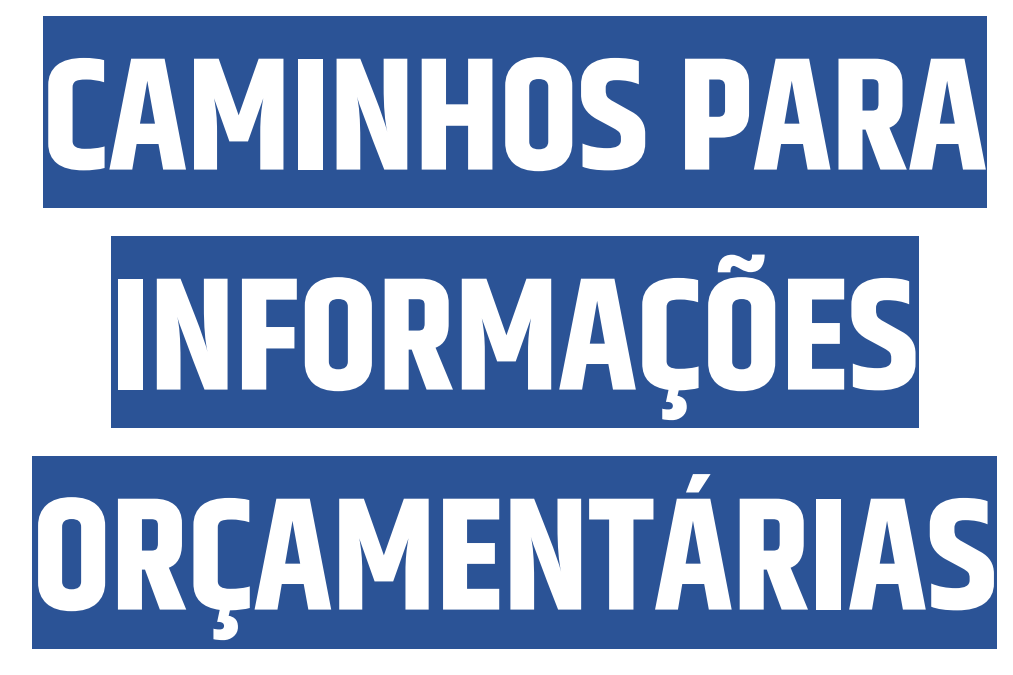

DA SME

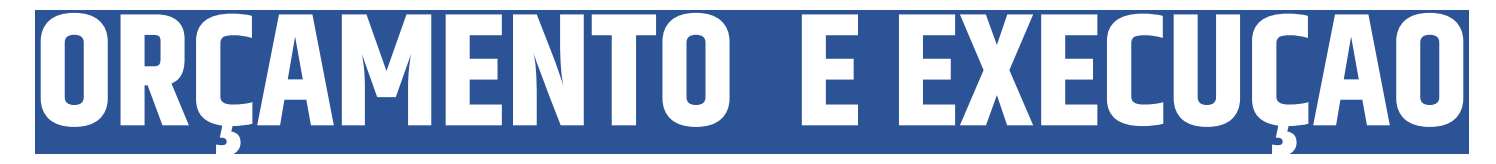

Secretaria da Fazenda

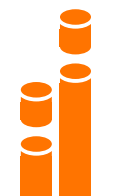

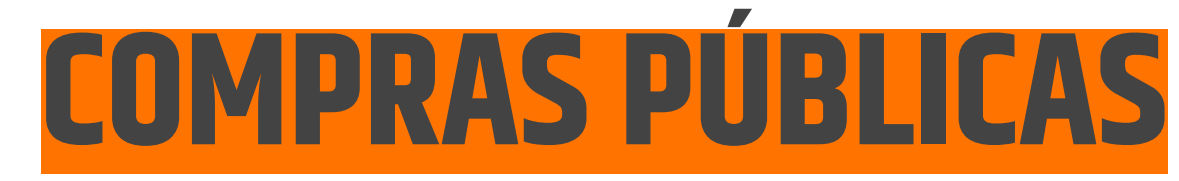

E-negócios

## CONTRATOS

Portal da Transparência

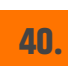

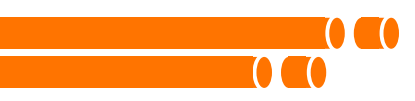

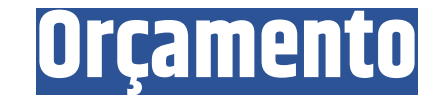

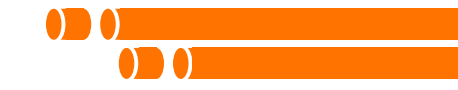

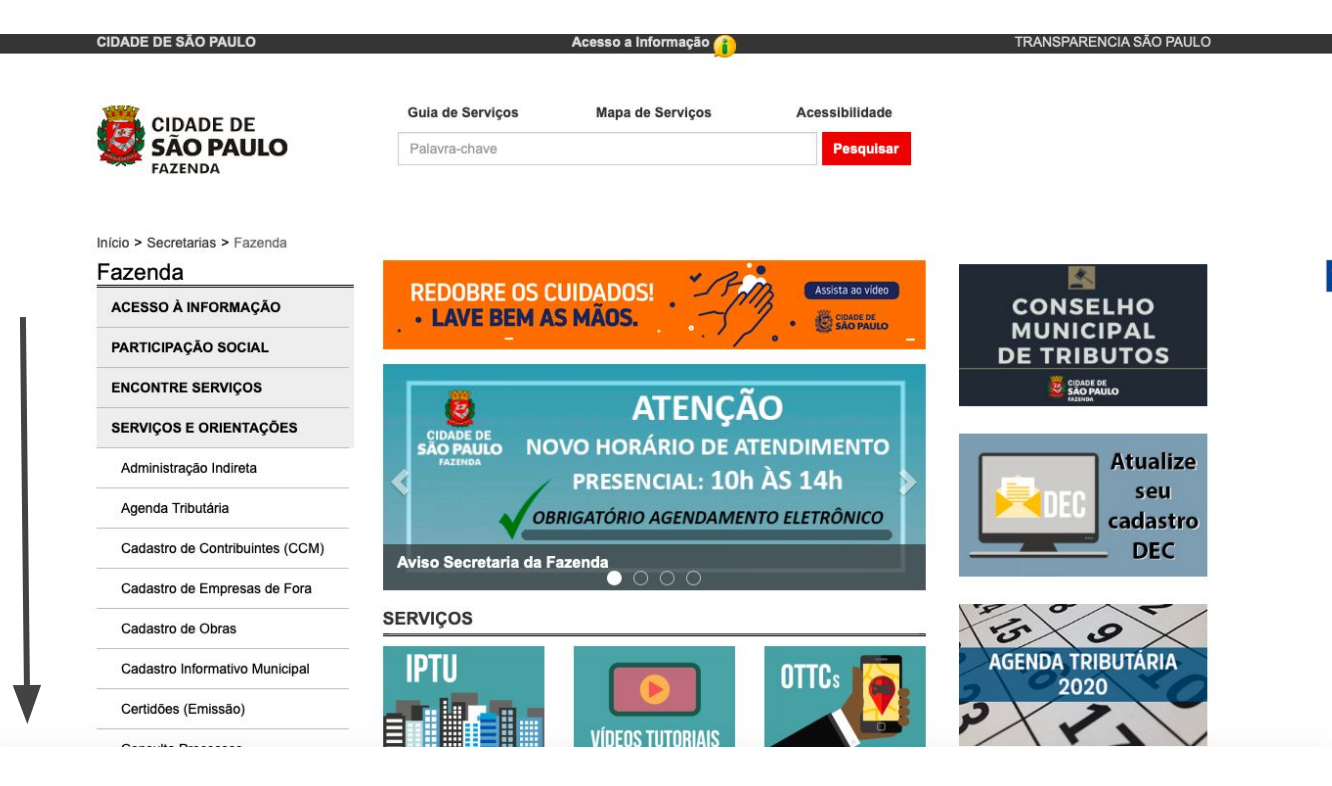

41.

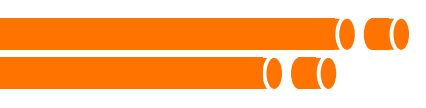

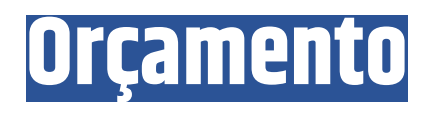

### CONTAS PÚBLICAS

Atas de Registro de Preços

API-SOF

Balancetes

Balanço Anual

Balancetes dos Fundos Municipais

Caução

Contratação de Organizações da Sociedade Civil - OSC

Demonstrativos da LRF

Licitações

Orçamento

Orçamento Cidadão 2020

Pagamento de Precatórios

Manuais e Orientações

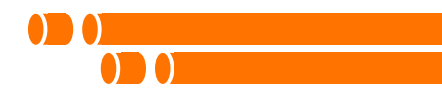

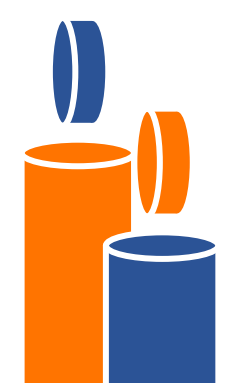

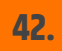

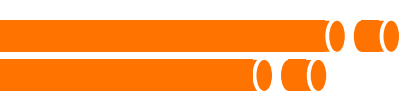

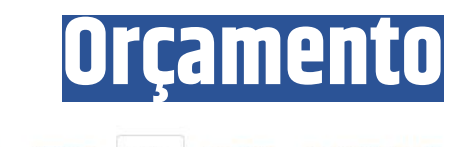

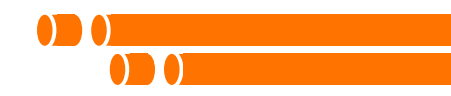

Orçamento PPA LDO Proposta LOA Execução Audiência Pública

### Lei Orçamentária Anual

O orçamento é um instrumento que funciona como elo entre o planejamento e a execução física e financeira das ações do governo, buscando atender aos objetivos e metas pretendidos.

### Exercício: 2020

- Orçamento Cidadão na Cidade de São Paulo LOA 2020
- Lei nº 17 252, do 20 de dezembro de 2010
- Demonstrativo da Receita e Despesa por Categoria Econômica
   Demonstrativo da Receita e Despesa por Óraño o Categoria Econômica
- Demonstrativo da Despesa por Órgão, Op. Especial, Projeto e Atividade
- Quadro de Detamamento de Despes
- Natureza da Despesa
- Anexo I e II
- Audiência Pública
- Volume 1 Demonstrativos Gerais
- Volume 2 Legislação e Atribuição
- Volume 3 Demonstrativos dos Órgãos
- · Volume 4 Demonstrativos das Subprefeituras
- Volume 5 Demonstrativos dos Fundos
- Volume 6 Demonstrativos das Autarquias, Fundações e Empresas
- Volume 7 Regionalização e Detalhamento das Ações

### Base de Dados

- Despesa (xis; ods)
- Detalhamento da Ação DA (xls ; ods)

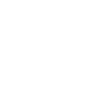

43

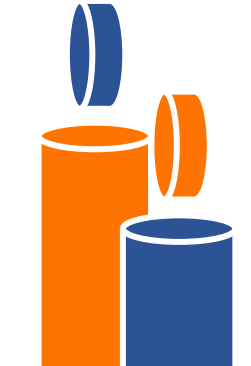

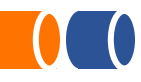

## PASSO A PASSO PARA ACESSAR O ORÇAMENTO DA EDUCAÇÃO

## 01

Acesse o link: http://orcamento.sf.pre feitura.sp.gov.br/orca mento/ 02

Clique na aba "LOA" - Lei Orçamentária Anual

## 03

Selecione o Exercício (Ano) desejado

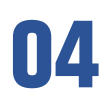

Acesse "Demonstrativo da Receita e Despesa por Categoria Econômica" para identificar valores da Receita e Despesa

### 05

Acesse "Demonstrativo da Despesa por Órgão, Op. Especial, Projeto e Atividade" para verificar a distribuição do orçamento

## 06

Abrirá em uma outra aba páginas com as informações! Para ver a alocação do orçamento da Educação, procure por "Secretaria Municipal da Educação"

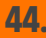

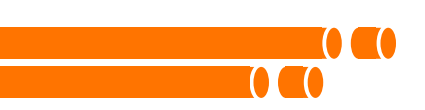

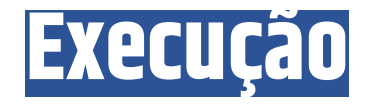

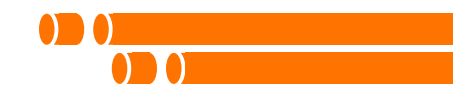

### Prestação de Contas Públicas - Orçamento

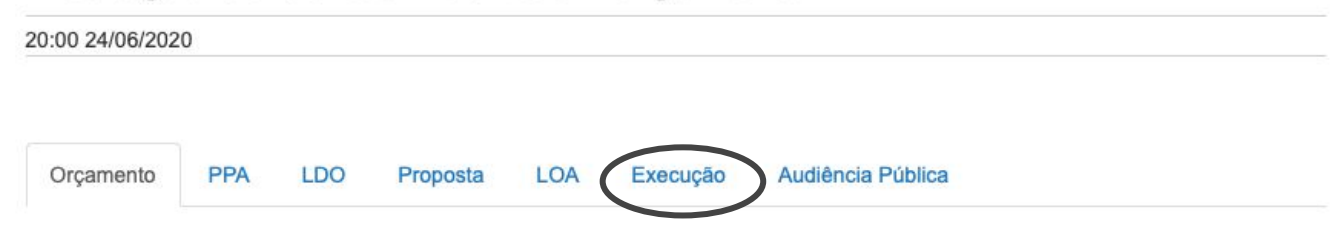

Instrumento pelo qual o governo estima as receitas e fixa as despesas para poder controlar as finanças públicas e executar as ações governamentais, ensejando o objetivo estatal do bem comum. No modelo brasileiro, compreende a elaboração e execução de três leis, o Plano Plurianual (PPA), as Diretrizes Orçamentárias (LDO) e o Orçamento Anual (LOA) que, em conjunto, materializam o planejamento e a execução das políticas públicas de cada ente da Federação.

A Lei Orçamentária obedece a dispositivos legais. As principais determinações encontram-se presentes nos seguintes instrumentos:

- · Constituição Federal Título VI, Capítulo II, Das Finanças Públicas;
- Lei nº 4.320, de 17 de março de 1964, que estabelece as normas específicas sobre elaboração e organização orçamentária;
- Lei Orgânica do município;
- Lei Complementar n° 101, de 04 de maio de 2000 (LRF), que estabelece normas de finanças públicas voltadas para a responsabilidade na gestão fiscal, e promove o controle sobre o gasto público através do mecanismo de transparência.

### Glossário Orçamento de A a Z

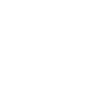

45.

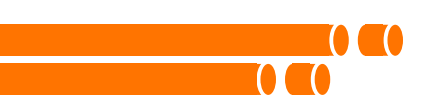

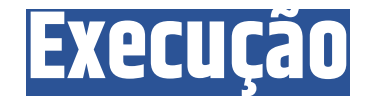

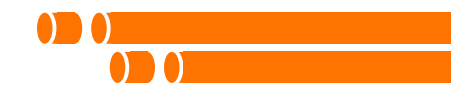

### Execução Orçamentária

Execução orçamentária e financeira corresponde à concretização do orçamento, ou seja, ao montante em que o governo, mediante a consecução de um conjunto de atividades, arrecada as receitas estimadas realiza os programas de trabalho fixados.

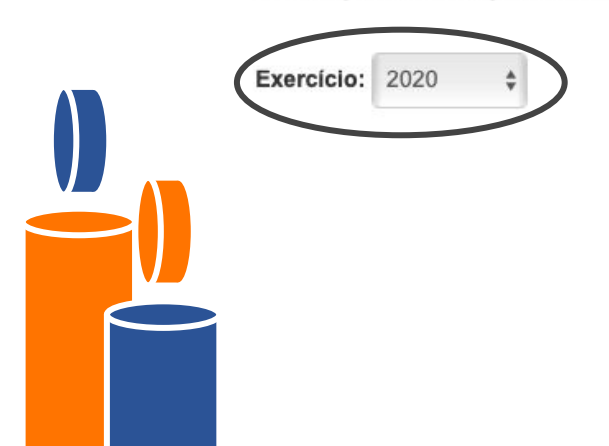

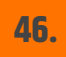

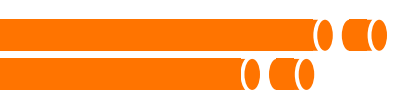

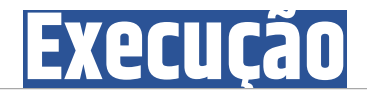

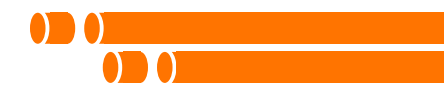

Execução orçamentária e financeira corresponde à concretização do orçamento, ou seja, ao montante em que o governo, mediante a consecução de um conjunto de atividades, arrecada as receitas estimadas realiza os programas de trabalho fixados.

Exercício: 2020

Decreto de Execução Orçamentária e Financeira

Decreto nº 59.171, de 11 de janeiro de 2020 ANEXO I ANEXO II ANEXO III ANEXO IV

Base de Dados

Acompanhe diariamente a execução orçamentária da cidade de São Paulo.

| Exercício 2020          | xlsx | ods |
|-------------------------|------|-----|
| Exercícios Consolidados | xlsx | ods |

\*Arquivos disponibilizados em formato xlsx e ods.

#### Demonstrativos da LRF

Acompanhe bimestralmente os demonstrativos do Relatório Resumido da Execução Orçamentária, em cumprimento à Lei de Responsabilidade Fiscal (LRF).

| Bim. | Saúde | Educação |
|------|-------|----------|
| 1°   | pdf   | pdf      |
| 2°   | pdf   | pdf      |

\*Arquivos disponibilizados em formato pdf.

### Quadro Detalhado da Despesa

Acompanhe mensalmente o relatório Quadro Detalhado da Despesa, em cumprimento às Leis nº 13.949 de 21 de janeiro de 2005 e nº 14.106 de 28 de junho de 2005.

| Exercício 2020                                       | pdf | xis        | ods |  |
|------------------------------------------------------|-----|------------|-----|--|
| Arquivos disponibilizados em formato pdf, xls e ods. |     | $\bigcirc$ |     |  |

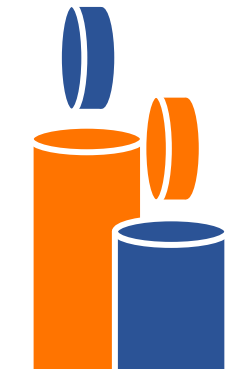

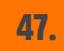

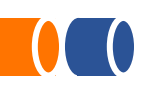

## PASSO A PASSO PARA ACESSAR AS Despesas da educação

## 01

Acesse o link: http://orcamento.sf.pre feitura.sp.gov.br/orca mento/

04

Role a página até a Base de Dados e baixe o formato desejado no Exercício 2020

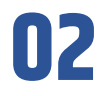

Clique na aba "Execução"

## 03

Selecione o Exercício (Ano) desejado

05

Role a página até o Quadro Detalhado de Despesa e clique no formato desejado 06

Baixe as planilhas e explore! Para visualizar as informações da Educação, filtre por sigla do órgão "SME"

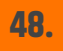

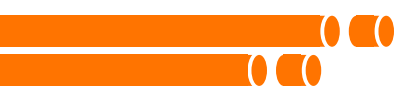

## **Compras Públicas**

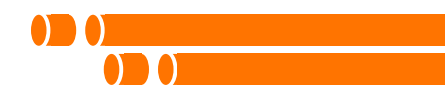

### prefeitura.sp.gov.br

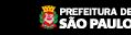

### Prefeitura de São Paulo

### **e-negocios**CidadeSp

#### **O** descrição

O e-negocioscidadesp é o sistema de pesquisa das compras/licitações realizadas pela Prefeitura do Município de São Paulo que proporciona total transparência aos processos de contratação na Administração Municipal.

É destinado à divulgação das licitações, das dispensas e das inexigibilidades, bem como dos editais e extratos de contratos, referentes a todos os negócios públicos realizados na PMSP e publicados no Diário Oficial da Cidade de São Paulo.

Concorrências, convites, dispensas, inexigibilidades, leilões, pregões e tomadas de preços estão registrados passo a passo, desde os editais de aberturas até os seus devidos encerramentos.

#### painel de licitações

### (610) Licitações a realizar

CONVÊNIO - 1 ocorrência TERMO DE COLABORAÇÃO - EDITAL - 154 ocorrências ACORDO DE COOPERAÇÃO - EDITAL - 9 ocorrências TERMO DE COLABORAÇÃO - DESPACHO - 117 ocorrências PREGÃO ELETRÔNICO - 175 ocorrências CONSULTA PÚBLICA - 3 ocorrências LEILÃO - 1 ocorrência ACORDO DE COOPERAÇÃO - DESPACHO - 54 ocorrências CONVITE - 8 ocorrências TERMO DE FOMENTO - EDITAL - 17 ocorrências TOMADA DE PREÇOS - 17 ocorrências CONCORRÊNCIA - 6 ocorrências CONCORRÊNCIA - 6 ocorrências CONCORRÊNCIA - 28 ocorrências TERMO DE EFOMENTO - DESPACHO - 19 ocorrências

#### serviços

#### Busca de Negócios Cidade grotuito!

De maneira simples e objetiva, o munícipe/fornecedor poderá realizar pesquisas para chegar às licitações do seu interesse.

As informações são cruzadas com a finalidade de chegar exatamente às licitações desejadas. Além das opções de consulta, é possível copiar (download) os editais publicados.

É um serviço totalmente gratuito e não precisa fazer nenhum cadastro.

Consulta à Legislação Municipal

Este serviço permite realizar consultas à base de Leis e Decretos que regulamentam as contratações e demais legislações municipais.

É um serviço totalmente gratuito.

Consulta Leis e Decret

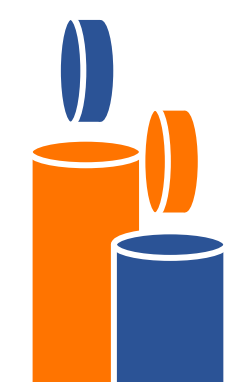

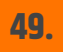

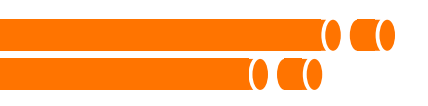

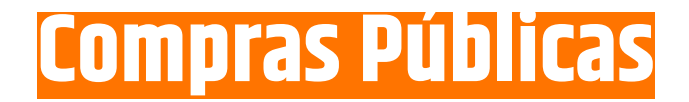

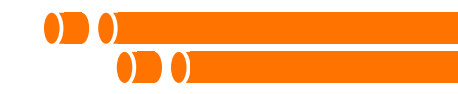

Busca por concorrências, concursos, convites, pregões, tomadas de preço e leilões.

Para localizar a Ata de Registro de Preço, selecione a modalidade concorrência ou pregão presencial e eletrônico, a íntegra está disponível no evento Extrato da Ata de Registro de Preço.

| Negócio                                                                                    |                            |
|--------------------------------------------------------------------------------------------|----------------------------|
| Área                                                                                       |                            |
| Sub-Área                                                                                   |                            |
|                                                                                            | ٥                          |
| Licitador                                                                                  |                            |
| Secretaria                                                                                 |                            |
|                                                                                            |                            |
| Bonartamonto                                                                               |                            |
| Departamento                                                                               |                            |
| Departamento                                                                               |                            |
| Departamento                                                                               | Status                     |
| Departamento  Modalidade  Ata de Registro de Preço                                         | © Status                   |
| Departamento  Modalidade  Ata de Registro de Preço  Número da lícitação                    | Status     EM ABERTO     O |
| Departamento  Modalidade  Modalidade  Número da licitação                                  | Status     EM ABERTO     O |
| Departamento  Modalidade  Modalidade  Número da licitação  Publicação Data Início Data Eim |                            |

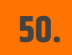

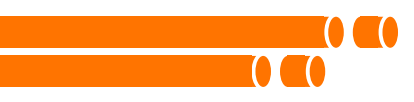

## Compras Públicas

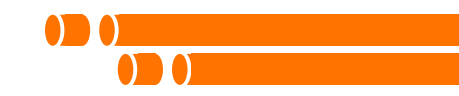

| prefeitura.sp.gov.br    |           |
|-------------------------|-----------|
| Prefeitura de São Paulo |           |
| e-negociosCidadeSp      |           |
| Início   Busca          | << uottar |

Secretaria: EDUCAÇÃO Status: EM ABERTO Abertura da Sessão: 01/01/2020 até 29/08/2020

ova busca

. Atualizando...

| « < Anterior   |                                                             |                      | Mostrando 1         | - 20 de 126 Próximo > »                                                                                                    |
|----------------|-------------------------------------------------------------|----------------------|---------------------|----------------------------------------------------------------------------------------------------|
| Nr. Publicação | Licitador                                                   | Modalidade           | Dt. Abertura        | Objeto                                                                                                    |
| 01/DRE-CL/2020 | Diretoria<br>Regional<br>de<br>Educação -<br>Campo<br>Limpo | PREGÃO<br>ELETRÔNICO | 08/07/2020<br>10:30 | Contratação de empresa especializada na prestação de serviços de<br>manutenção corretiva e preventiva de elevadores, com<br>fornecimento de peças e mão-de-obra especializada, instalados<br>nas UNIDADES EDUCACIONAIS jurisdicionadas a Diretoria Regional<br>de Educação Campo Limpo, conforme especificações do anexo I do<br>Edital.                                                                                              |
| 39/SME/2020    | Secretaria<br>Municipal<br>de<br>Educação -<br>SME          | PREGÃO<br>ELETRÔNICO | 03/07/2020<br>10:30 | Registro de preços para eventual contratação de empresa<br>especializada em serviços de instalação de rede lógica e elétrica<br>para as unidades escolares da Secretaria Municipal de Educação -<br>SME, conforme condições, quantidades e exigências estabelecidas<br>no Anexo 1 - Termo de Referência, em atendimento ao Programa<br>Escola Digital.                                                                                |
| 40/SME/2020    | Secretaria<br>Municipal<br>de<br>Educação -<br>SME          | PREGÃO<br>ELETRÔNICO | 01/07/2020<br>10:30 | Registro de preços para eventual contratação de empresa<br>especializada para fornecimento de materiais, serviços de<br>instalação e configuração de equipamentos de rede, sistema de<br>projeção e informática, para as unidades escolares da Secretaria<br>Municipal de Educação - SME, conforme condições, quantidades e<br>exigências estabelecidas no Anexo I - Termo de Referência, em<br>atendimento ao Programa Sala Digital. |
| 01/DRE-CL/2020 | Diretoria<br>Regional<br>de<br>Educação -<br>Campo          | PREGÃO<br>ELETRÔNICO | 25/06/2020<br>10:30 | Contratação de empresa especializada na prestação de serviços de<br>manutenção corretiva e preventiva de elevadores, com<br>fornecimento de peças e mão-de-obra especializada, instalados<br>nas UNIDADES EDUCACIONAIS jurísdicionadas a Diretoria Regional<br>de Educação Campo Limpo, conforme especificações do anexo I do                                                                                                    |

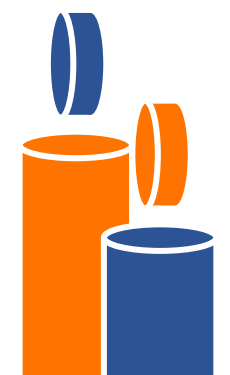

Compras Públicas

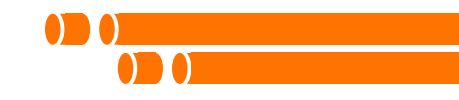

### **e-negocios** CidadeSp

Início | Busca

<< uoltar

📳 Minuta do contrato / Edital: Edital.zip

| Área:              | Serviços de Engenharia             |                     |                  |  |
|--------------------|------------------------------------|---------------------|------------------|--|
| Sub-Área:          | Manutenção de Instalações Elétrica | as                  |                  |  |
| Orgão:             | Secretaria Municipal de Educação   | - SME               |                  |  |
| Modalidade:        | PREGÃO ELETRÔNICO                  | Número:             | 39/SME/2020      |  |
| Processo:          | 6016.2020/0034747-0                | Publicado em:       | 23/06/2020       |  |
| Local de Execução: | São Paulo                          | Abertura da Sessão: | 03/07/2020 10:30 |  |

### Objeto da Licitação

Registro de preços para eventual contratação de empresa especializada em serviços de instalação de rede lógica e elétrica para as unidades escolares da Secretaria Municipal de Educação - SME, conforme condições, quantidades e exigências estabelecidas no Anexo I - Termo de Referência, em atendimento ao Programa Escola Digital.

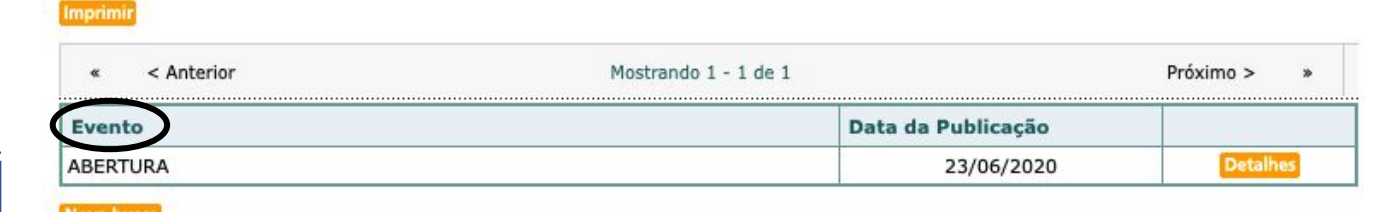

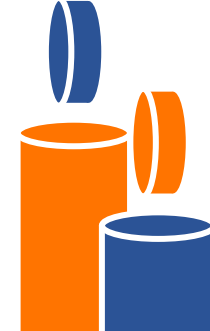

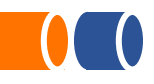

## PASSO A PASSO PARA VERIFICAR PROCESSOS DE COMPRAS PÚBLICAS

## 01

Acesse a plataforma do e-negócios: <u>http://e-negocioscidades</u> <u>p.prefeitura.sp.gov.br</u>

**04** 

Preencha demais campos, se necessário: modalidade, status, publicação e abertura de sessão

### Clique em Buscar no lado direito, na caixinha de Serviços

02

05

Clique em Buscar

03

Selecione o Licitador (no caso a Secretaria Municipal de Educação) e o departamento desejado

06

Selecione o processo que gostaria de acompanhar!

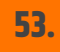

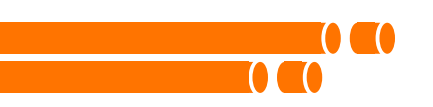

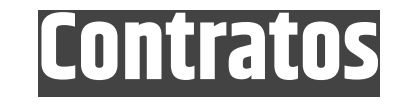

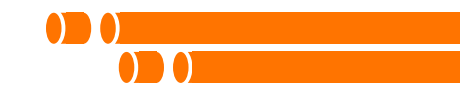

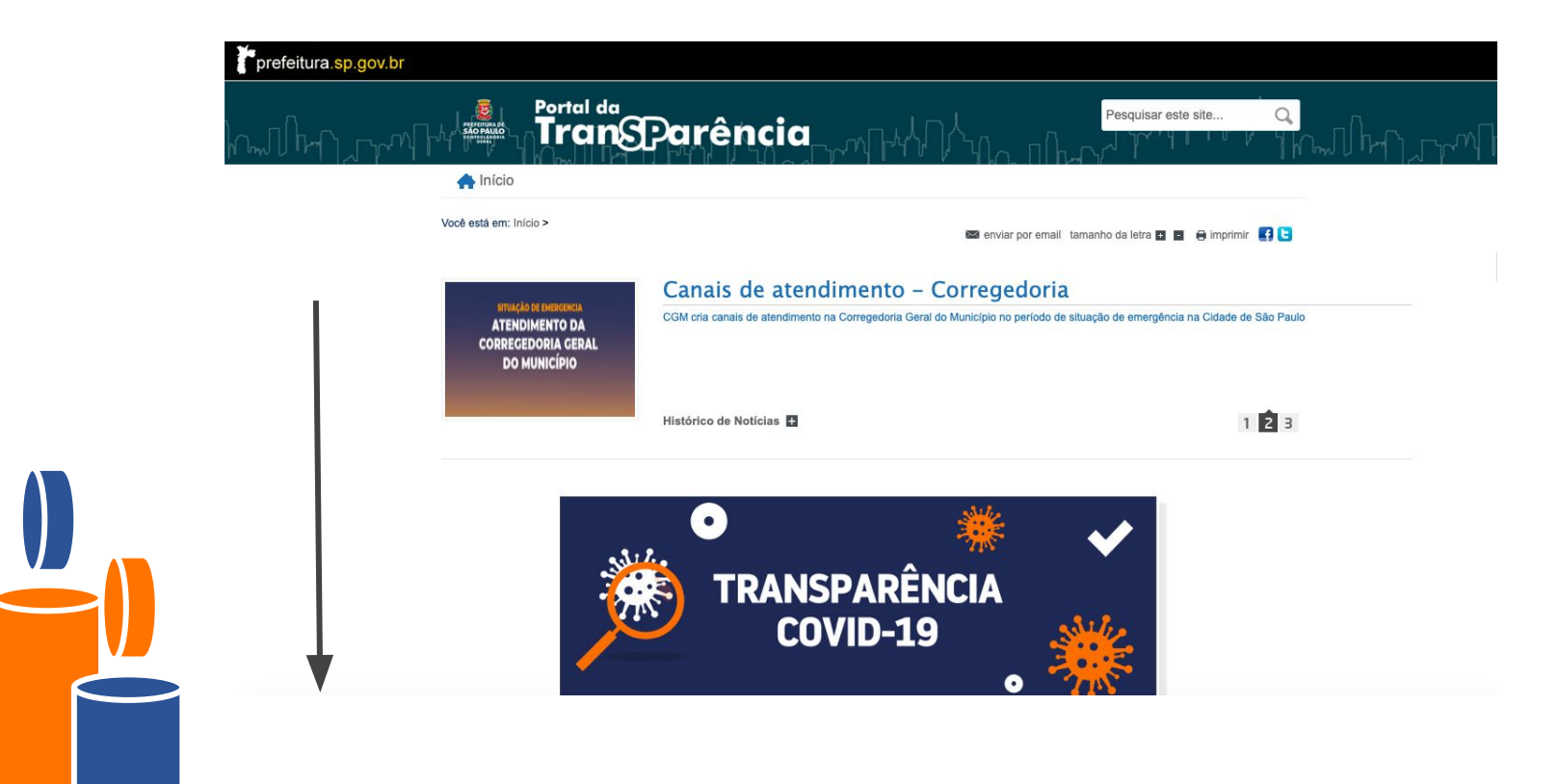

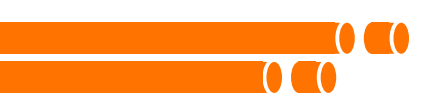

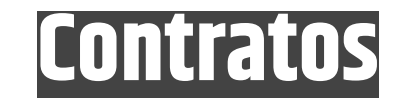

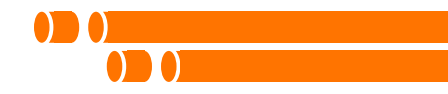

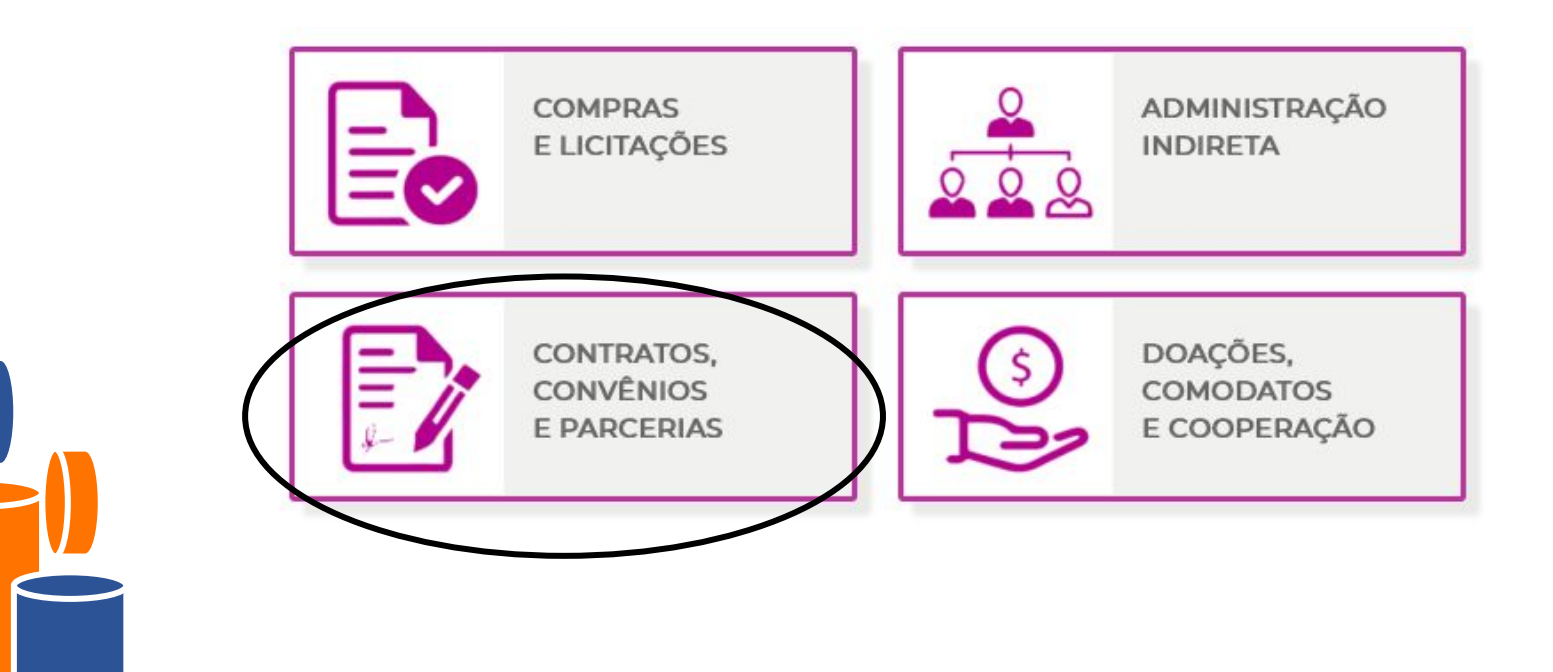

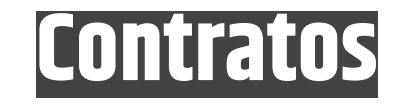

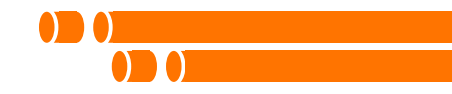

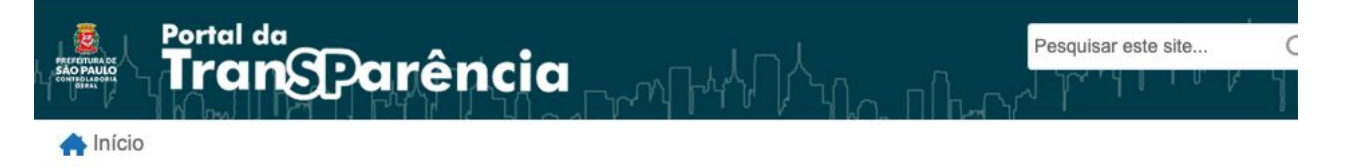

Você está em: Início > Contas > Pesquisa de Contratos, Convênios e Parcerias

📨 enviar por email tamanho da letra 🖬 🖪 🖨 imprimir 📑 🧲

### Pesquisa de Contratos, Convênios e Parcerias

O processo de compras e contratações públicas possui várias etapas que devem ser seguidas até chegar na assinatura do termo de contrato que sela o compromisso entre a Prefeitura Municipal de São Paulo e o fornecedor.

Essas etapas são, no mínimo: (1) Abertura do processo , (2) Publicação do Edital, (3) Resultado da licitação (Ata de Sessão Pública) e, por fim, (4) Contratação.

Para encontrar mais informações sobre as etapas listadas, acesse o Portal E-NegociosCidadeSP. Nesse link estão disponíveis o Edital na íntegra e também o compilado de publicações feitas no Diário Oficial para cada processo licitatório.

Abaixo, estão dispostas as informações sobre as contratações, tais como a íntegra do contrato e demais instrumentos hábeis (nota de empenho, carta-contrato entre outras) e termos de convênios e parcerias da Prefeitura de São Paulo.

Confira, nesse link, a lista de empresas impedidas de participar de licitações ou contratar com a Administração por terem praticado infração que levou a Prefeitura a aplicar-lhes - consequente penalidade.

"Nota: As integras dos contratos estão disponíveis apenas para os contratos publicados a partir de Janeiro de 2014."

Busca Por SELECIONE...

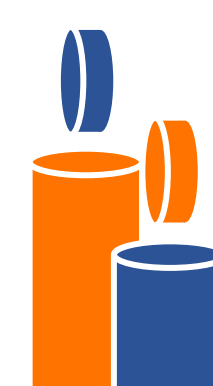

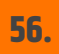

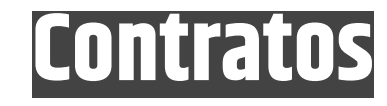

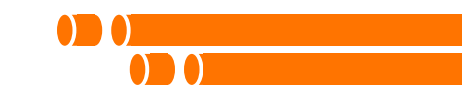

|                    | Nome do<br>Órgão | Fornecedor                                                     | Objeto                                                     | Data da<br>Publicação | Data de<br>Assinatura | Vigência<br>(Dias) | Contrato             | Evento                                         | Valor (R\$)   |
|--------------------|------------------|----------------------------------------------------------------|------------------------------------------------------------|-----------------------|-----------------------|--------------------|----------------------|------------------------------------------------|---------------|
| İntegra<br>Extrato | BUCAÇÃO          | SOCIEDADE<br>EDUCATIVA E<br>BENEFICENTE<br>ESTRELA DA<br>ESPER | Sociedade<br>Educativa e<br>Beneficente E<br>( mais)       | 26/6/2020             | 27/1/2019             | 1800               | 9632017 - RPI        | EXTRATO DO<br>TERMO DE<br>COLABORAÇÃO          | 8.447.422,10  |
| Íntegra<br>Extrato | EDUCAÇÃO         | OBRAS<br>SOCIAIS<br>NOSSA<br>SENHORA<br>AQUIROPITA             | Celebração de<br>Convênio com a<br>Entida ( mais)          | 26/6/2020             | 27/5/2020             | 1800               | 002/ DRE-IP/2020     | EXTRATO DO<br>CONVÊNIO                         | 534.552,00    |
| Íntegra<br>Extrato | EDUCAÇÃO         | Telefônica<br>Brasil S.A.                                      | Prestação de<br>Serviço<br>Telefônico Fix<br>( mais)       | 25/6/2020             | 7/5/2020              | 360                |                      | EXTRATO DE<br>COMPRA                           | 24.456,00     |
| Íntegra<br>Extrato | EDUCAÇÃO         | ALELO S.A.                                                     | Contratação<br>para fins de<br>administra (<br>mais)       | 25/6/2020             | 17/6/2020             | 60                 | TA 01 TCE 01/2020    | EXTRATO DE<br>ADITAMENTO                       |               |
| Íntegra<br>Extrato | EDUCAÇÃO         | TANGARÁ<br>IMPORTADORA<br>E<br>EXPORTADORA<br>S/A              | Contratação<br>emergencial de<br>empresa (<br>mais)        | 25/6/2020             | 17/6/2020             | 120                | TCE02/SME/CODAE/2020 | EXTRATO DE<br>CONTRATO /<br>NOTA DE<br>EMPENHO | 22.656.000,00 |
| İntegra<br>Extrato | EDUCAÇÃO         | PROFAC<br>ENGENHARIA E<br>COMERCIO                             | mais)<br>Manutenção por<br>ATA de Registro<br>de P ( mais) | 23/6/2020             | 30/4/2020             | 120                |                      | EMPENHO<br>EXTRATO DE<br>COMPRA                | 716.78        |

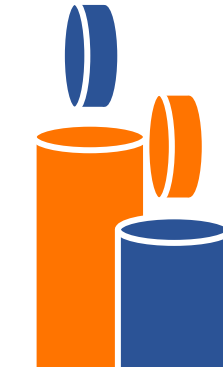

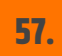

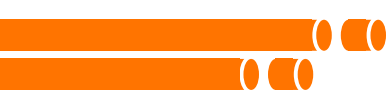

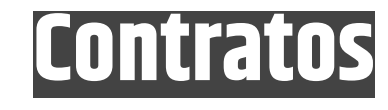

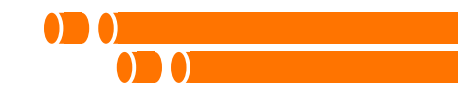

| Órgão                   | EDUCAÇÃO                                                                                                    |  |  |  |  |  |
|-------------------------|----------------------------------------------------------------------------------------------------|--|--|--|--|--|
| Fornecedor              | SOCIEDADE EDUCATIVA E BENEFICENTE ESTRELA DA<br>ESPER                                                                                                    |  |  |  |  |  |
| CNPJ                    | 22.690.069/0004-70                                                                                                    |  |  |  |  |  |
| Objetivo                | Sociedade Educativa e Beneficente Estrela da Esperança -<br>Celebração de Parceria ? Portaria SME nº 4.548/2017.<br>Continuidade do Atendimento e Aditamento a partir de<br>01/02/2018. CEI Vila Guilherme |  |  |  |  |  |
| Valor                   | R\$ 8.447.422,10                                                                                                    |  |  |  |  |  |
| Modalidade              | TERMO DE COLABORAÇÃO - DESPACHO                                                                                                    |  |  |  |  |  |
| Contrato                | 9632017 - RPI                                                                                                    |  |  |  |  |  |
| Data de Assinatura      | 27/1/2019                                                                                                    |  |  |  |  |  |
| Vigência (Dias)         | 1800                                                                                                    |  |  |  |  |  |
| Evento                  | EXTRATO DO TERMO DE COLABORAÇÃO                                                                                                    |  |  |  |  |  |
| Processo Administrativo | 6016.2017/0056167-0                                                                                                    |  |  |  |  |  |
| Licitação               | 6016.2017/0056167-0                                                                                                    |  |  |  |  |  |
| Data de Publicação      | 26/6/2020                                                                                                    |  |  |  |  |  |

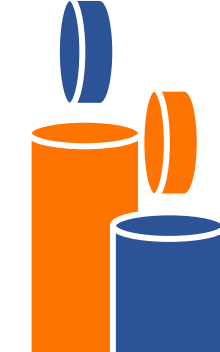

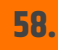

X

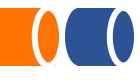

## PASSO A PASSO PARA VERIFICAR OS CONTRATOS DA EDUCAÇÃO

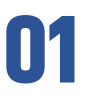

Acesse o Portal da Transparência: <u>http://transparencia.pr</u> <u>efeitura.sp.gov.br/Pagi</u> <u>nas/home.aspx</u>

04

Caso deseje baixar todos os contratos, selecione o formato desejado

## 02

Role a página até achar a caixinha "Contratos, Convênios e Parcerias"

05

Para ver a íntegra do contrato clique em "Íntegra" 03

Clique e selecione a busca por órgão, escolha a Secretaria Municipal da Educação e o ano desejado. Clique na lupa

## 06

Para ver as informações principais clique em "Extrato"

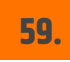

# Perguntas?

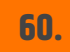

## **OBRIGADA!**

Mais alguma dúvida? Entre em contato conosco:

smecotac@sme.prefeitura.sp.gov.br patiodigital@sme.prefeitura.sp.gov.br +55 11 3396-0563

Balanço de abertura de informações (2016-2019)!

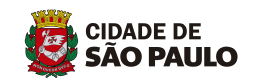

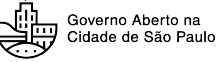

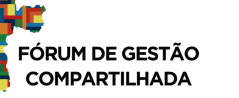

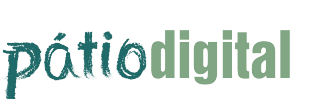